### പൊതുവായ നിർദ്ദേശങ്ങൾ

1. കർഷകർക്കുള്ള വെബ് പോർട്ടൽ എങ്ങനെ ലഭ്യമാകം

വെബ് ബ്രൌസറിലെ അഡ്രസ് ബാറിൽ <u>http://aims.kerala.gov.in/</u> എന്ന് ടൈപ്പ് ചെയ്യക. ഇത് AIMS ഹോം പേജ് ഇറക്കാൻ സഹായിക്കം

| Government of Kerala                                                                                                    | Agriculture Informatic                                                                                                    | on Management System                                                                                                    | 200 E                                                                                                    |                                                                                                    |                                                                                                    |
|----------------------------------------------------------------------------------------------------|----------------------------------------------------------------------------------------------------|----------------------------------------------------------------------------------------------------|----------------------------------------------------------------------------------------------------|----------------------------------------------------------------------------------------------------|----------------------------------------------------------------------------------------------------|
| Home About Schemes                                                                                                    | Coutact Us   Subhiksha Keralam   Services                                                                                                    |                                                                                                    | and you get any or a set of the                                                                                                    | A HOUSE A HOUSE AND                                                                                                    | Dept Logi                                                                                                    |
| and the second second                                                                                                    |                                                                                                    |                                                                                                    |                                                                                                    |                                                                                                    |                                                                                                    |
| +                                                                                                    | and the same the same time to be a same to be a same to be a same to be a same to be a same to be a same to be a                                                                                                    |                                                                                                    |                                                                                                    | the second state                                                                                                    |                                                                                                    |
|                                                                                                    |                                                                                                    |                                                                                                    | and the second diversion of the second diversion of th                                                                                                    | No. of Concession, Name                                                                                                    | The second second second                                                                                                    |
| Martin Co                                                                                                    | The state of the state of the s                                                                                                    |                                                                                                    |                                                                                                    |                                                                                                    | and the second diversion of the second diversion of th |
| - 1-                                                                                                    |                                                                                                    | AP                                                                                                    | The second second                                                                                                    |                                                                                                    | >                                                                                                    |
|                                                                                                    | and the second of the second of the second o                                                                                                    | The state of the state of the s                                                                                                    |                                                                                                    | No. of Concession, Name                                                                                                    |                                                                                                    |
|                                                                                                    | m,                                                                                                    | ട്രിക്ഷ കേരളം - കാർഷിക പുനരുജ്ജീവ                                                                                                    | നപദ്ധതി                                                                                                    |                                                                                                    |                                                                                                    |
| and the second                                                                                                    | and the second second                                                                                                    |                                                                                                    |                                                                                                    | and the second second                                                                                                    |                                                                                                    |
| and the second second                                                                                                    | and the second second se                                                                                                    |                                                                                                    |                                                                                                    |                                                                                                    |                                                                                                    |
|                                                                                                    | The second second second second second second second second second second second second second second second s                                                                                                    |                                                                                                    | Con and the second                                                                                                    | A CONTRACTOR OF                                                                                                    | and the second second                                                                                                    |
|                                                                                                    |                                                                                                    | and the second                                                                                                    | C. C.                                                                                                    |                                                                                                    |                                                                                                    |
|                                                                                                    | Yrop Loss (FIR)                                                                                                    | Assets Damaged (FIR) Rolief Appl                                                                                                    | viscation                                                                                                    | DBT                                                                                                    |                                                                                                    |
| C<br>Area Damaged (Ha)                                                                                                    | Trop Loss (FIR)                                                                                                    | Assets Damaged (FIR) Relief Appl<br>Appleation Received (Ma)                                                                                                    | olication                                                                                                    | DBT<br>N0 of beseficiaries                                                                                                    | 100                                                                                                    |
| C<br>Area Damaged (Ha)<br>Estimated Loss (Lakka)                                                                                                    | hop Loss (FIR)<br>2,3,1,3,67,77<br>2,02,5412<br>Farmeri Affecte (No)                                                                                                    | Assets Damaged (PIR)<br>1 (SE 57<br>1 (SE 57<br>1 (SE 17)<br>1 (SE 17)                                                                                                    | Distation                                                                                                    | DBT<br>NO of lesseliciantes<br>DBT                                                                                                    | SE246<br>100000645                                                                                                    |
| C<br>Area Damagod (Ha)<br>Entimated Lons (Lakha)<br>Fummeri Afflicted (No)                                                                                                    | Cop Loss (FIR)<br>2,11,307 77<br>7,20,55412<br>4,37,247                                                                                                    | Assets Dumaged (FIR) Relief Appl<br>14,595 37<br>14,595 Filewark 1,8fbated (No)<br>Arm Affacted (Ea)                                                                                                    | Dication                                                                                                    | DBT<br>NO offeerficiarie<br>DIT<br>Schees                                                                                                    | Ancie<br>Ancie<br>Canocone<br>C                                                                                                    |
| C<br>Area Domagned (Ela)<br>Entrantes Loss (Eskiba)<br>Farmare Allicited (Sici)                                                                                                    | hop Loss (FIR)<br>2,34,307 77<br>2,20,354.12<br>8,87,47<br>time 10,507                                                                                                    | Assets Dumaged (FIR)<br>1,945.77<br>1,0561<br>Tomari A Affanted (No)<br>Avai Affanted (Sa)<br>Tomari A Affanted (Sa)                                                                                                    | Sication<br>1,11,94<br>1,02,640<br>1,23,94(7)                                                                                                    | DBT<br>NO of hearticianie<br>Diff<br>Schemen                                                                                                    | : 32248<br>: 10000045<br>: 0                                                                                                    |
| C<br>Area Domaged (Ea)<br>Estmated Lon (Laba)<br>Fernare Afficied (No)                                                                                                    | hop Loss (FIR)<br>2.06,30777<br>200,5412<br>kan tieddd<br>Abort                                                                                                    | Assels Dumaged (FIR)<br>4,954.57<br>1,664<br>Temer 1,605.00<br>Temer 1,605.00<br>Ava Affected (Ba.)                                                                                                    | Nication<br>1,113991<br>102,640<br>12,864.71                                                                                                    | DBT<br>NO of Interference<br>DBT<br>Educates<br>Notifications Latest News                                                                                                    | 19000041<br>19000041<br>0                                                                                                    |
| Area Damaged (Sci)<br>Estimated Law (Labla)<br>Farmert Alliceta (No)                                                                                                    | hop Leas (FIR)<br>2,14,147,77<br>2,20,24412<br>4,12,47<br>Law Biological (bb)<br>Famer Alfacted (bb)<br>About<br>any deviced for the December of A miniburg, & Eman                                                                                                    | Assets Demaged (FIR)                                                                                                    | Sicution : 1.13991<br>: 1.02640<br>: 12,064.71                                                                                                    | DBT<br>NO of functionine<br>DBT<br>Editions<br>Notifications (Latert News                                                                                                    | 1000641<br>1000641<br>9                                                                                                    |
| C<br>Area Damagoi (160)<br>Estimante Lan (1 dato)<br>Formera Athicite (166)<br>Malline no accounte der                                                                                                    | Cop Loss (FIR)<br>2,51,627 77<br>2,52,65412<br>4,52,647<br>Loss Hill Color<br>About<br>About<br>About<br>About<br>About<br>About of Apriculture & Farmers<br>ammental accurace, efficiently in farmer with the hells of                                                                                                    | Assets Dumaged (FIR)                                                                                                    | Sication<br>: 1,1391<br>: 12,540<br>: 12,0471<br>1, gr2 Cuid-d                                                                                                    | DBT<br>30 of headkointe<br>007<br>Islame<br>Notifications Latest News<br>search ru-cruzzon & A-based/in                                                                                                    | 9458<br>1990501<br>0                                                                                                    |
| C<br>Area Danagod (filo)<br>Entranted Long (Lakus)<br>Panners Afficial (Noi)<br>AIMS is an integrated sy<br>Weifare to provide day<br>Information Technology                                                                                                    | App Loss (FIR)<br>2,33,307<br>2,32,35123<br>1,22,247<br>Team 10.5529<br>About<br>stem developed for the Department of Agriculture & Farmers<br>autometal services efficiently to farmers with the help of<br>WART is the mice composed of ADNs which more de-                                                                                                    | Assets Dumaged (FIR) Rolief App<br>1983 7<br>1983 7<br>1983 7<br>1983 7<br>1983 7<br>1983 7<br>1984 7<br>1984 7<br>1985 7<br>1985  | Sication<br>: 1.1391<br>: 1.05640<br>: 1.13647<br>: 1.1647<br>: 1.279 0.164<br>: (79,942)00                                                                                                    | DBT<br>NO of Insulations<br>Inst<br>Sciences<br>Notifications Latest News<br>Borton two-mucron de-dede-off in<br>dermain/filon gif-sucrome all roots to                                                                                                    | - 17 2020 003/07/02 17                                                                                                    |
| C<br>Area Domoget (Ho)<br>Estimated Law (Lakka)<br>Famine A Global (Vo)<br>ALMS is an integrated sy<br>Welfare to provide day<br>Information Technology<br>work flow based cham                                                                                   | Avop Loss (FIR)<br>2.3.4.307.71<br>2.3.2.54.317<br>2.3.2.54.317                                                                                                    | Assets Damaged (JTR)<br>L(SL3)<br>L(SL3)                                                                                                    | Nextion<br>: 1.1.94<br>: 1.2.640<br>: 12.66171<br>1. [27 0.164<br>(1904-0.0-<br>(1964-0.0-<br>(1964-0.0-<br>(1964-0.0-<br>(1964-0.0-<br>(1964-0.0-))                                                                                                    | DBT<br>NO offensitions<br>DET<br>Educations Latest News<br>Kontifications Latest News<br>searm two-mucorn and/search<br>admithtion giff-eucorn a different<br>common of giff-eucorn a different<br>common of gifferent<br>common of gifferent<br>common of gifferent<br>common of gifferent<br>common of gifferent<br>common of gifferent<br>common of gifferent<br>common of gifferent<br>common of gifferent<br>common of gifferent<br>common of gifferent<br>common of gifferent<br>com       | ് 1224<br>12000041<br>1 9<br>ന് 2020 ആഗസ്റ്റ് 17<br>28 ക്യഷിവകുള്                                                                                                    |
| C<br>Area Densaged (Bite)<br>Enternet (and (Bite)<br>Ferneret Adheted (No)<br>Welfare to provide dep<br>Information Technology<br>work flow based claim<br>benefits from Governme                                                                                 | About About                                                                                                    | Assets Damaged (J1R)<br>E 1933<br>E 1933<br>E 1935<br>E 1935 | Sication<br>1.1391<br>1.0240<br>1.0290/07<br>1.0290/07<br>(0)8490/0<br>0(0)8490/0<br>0(0)849 | DBT<br>NO of functionals<br>DDT<br>Education<br>Notifications/Latent News<br>Bentom row-macron as/6-446-46/11<br>autominifion (gifeurasma allowand)<br>autominifion (gifeurasma allowand)<br>autominifion (gifeurasma allowand)<br>autominification gamiadi surung as<br>no autominification as antominification and autominification<br>and autominification and autominification<br>and autominification and autominification                                                                                                    | ട്രാഷ<br>ത്രാണങ്ങ<br>ന് 200 ആഗസ്റ്റ് 17<br>20 ക്യൂഷിവകുള്<br>അദ്ധ്യക്ഷതയിൽ                                                                                                    |
| Area Dewaged (16)<br>Entered Car (16)<br>Entered Car (16)<br>Forum Athole (16)<br>Forum Athole (16)<br>Welfare to provide deg<br>Information Technology<br>work flow based claim<br>benefits from Governme<br>get themselves registered                           | About<br>About<br>Ab | Assets Dumaged (FIR)                                                                                                    | Sicution<br>: 1,1,391<br>: 1,2,40<br>: 12,904,71<br>1, 12,904,71<br>(1,12,904,71<br>(1,12,904,71)<br>(1,12,904,71)<br>(1,12,904                                                                     | DBT<br>No of bandkowie<br>DT<br>Istanni<br>Notifications Latest News<br>Berom rus-mucon auto-standin<br>automitikon gidreu-sma autora to<br>numer to any autora standing autora<br>numer autora autora autora autora autora<br>numer autora autora autora autora                                                                                                    | ടാഷ<br>ത്രാണം<br>ന് 2020 ആഗസ്റ്റ് 17<br>ആല്യംക്ഷതയിൽ<br>ഹിജയൻ                                                                                                    |
| Ara Danapat (file)<br>Entranted Long (Jakus)<br>Prannet Allonia (Noi)<br>AlMS is an integrated sy<br>Welfare to provide day<br>Information Technology<br>work flow based claim<br>benefits from Governme<br>get themselves registreet<br>various services from do | About Share of the Department of Agriculture & Farmers attented services efficiently to farmer with the help of SMART is the mer of Agriculture & Farmers attented services efficiently to farmers with the help of SMART is the mergin component of ADIS which provides a processing state for processing farmer applications to avail at 0 one Time Registration for Ling wallable for farmers to bin SMART is Mark Registration ID can be utilized to avail and the Registration for lone to the walland with a setting that Registration for lone to the state of with a setting that Registration for lone to the state of with a setting the Registration for lone to the state of with a setting the registration for lone to the state of with a setting the state of the Registration for lone to the state of with a setting the setting the state of the Registration for lone to the state of with a setting the setting the set to set the set to set the set to set the set to set the set to set the set to set the set to set the set to set the set to set to set the set to set the set to set the set to set to set to set to set to set to set to set to set to set to set to set to set to set to set to set to set to set to set to set to set to set to set to set to set to set to set to set to set to set to set to set to set to set to                                                                                                    | Asets Demoged (FIR)                                                                                                    | Neation<br>1.1.1.91<br>1.1.2240<br>1.1.2240<br>1.1.2240<br>1.1.220 CLIdea<br>(170,0470<br>070,06,020<br>0.0701,0670<br>0.0701,0670<br>0.0700,0670<br>0.0700,0670<br>0.0700,0670<br>0.0700,0670<br>0.0700,0700<br>0.0700,0700,0700<br>0.0700,0700,0700<br>0.0700,0700,0700,0700<br>0.0700,0700,0700,0700,0700<br>0.0700,0700,0700,0700,0700,0700,0700,07                                                                                                    | DBT<br>NO offandisume<br>DBT<br>Schman<br>Notifications Latest News<br>searms rowarupon av&awarih<br>worulines to getive Schman Jakes to<br>rowarupon available of schman Jakes<br>worulines to getive Schman Jakes<br>available of schman Jakes<br>worulines to getive Schman Jakes<br>available of the Schman Jakes<br>available of the Schman Jakes | പ്പ് മാസത്രംഗായ് 17<br>ഇട കുപ്പേറിവകുള്<br>അദ്ധ്യക്ഷതയിൽ<br>വിജയൻ                                                                                                    |

- 2. ഈ പോർട്ടലിൽ വഴി നിലവിൽ കർഷകർക്ക് ലഭിക്കുന്ന സേവനങ്ങൾ (കൂടുതൽ സേവനങ്ങൾ ഉൾപെടുത്തുന്നതിനുള്ള പ്രവർത്തനങ്ങൾ നടക്കുന്നം)
  - a. കർഷകർക്ക് വെബ് പോർട്ടലിൽ നേരിട്ട് രജിസ്റ്റർ ചെയ്യാം
  - b. <u>വിള ഇൻഷ്പറൻസ് പദ്ധതിയിൽ പങ്കാളിയാകാൻ നേരിട്ട് അപേക്ഷ സമർപ്പിക്കാം</u>
  - c. ഇൻഷ്പർ ചെയ്ത വിളകൾക്ക് പ്രക്തതിക്ഷോഭം മൂലം ക്ലഷി നാശം സംഭവിച്ചാൽ് നഷ്ടപരിഹാരത്തിനായി അപേക്ഷ സമർപ്പിക്കാം
  - d. പ്രകൃതി ക്ഷോഭത്തിൽ വിളനാശം സംഭവിച്ചാൽ നഷ്ടപരിഹാരത്തിന് അപേക്ഷിക്കാം
  - e. പ്രകൃതിക്ഷോഭം നടന്ന വിവരം ഉടനടി തന്നെ കൃഷിഭ്വനെ അറിയിക്കാം.
- 3. പോർട്ടൽ ഉപയോഗിക്കുന്നത്രമായി ബന്ധപ്പെട്ട സംശയങ്ങൾക്ക് <u>aimsagrikerala@gmail.com</u> എന്ന ഇ–മെയിൽ വഴിയോ നിങ്ങളുടെ കൃഷിഭവനിലോ ബന്ധപ്പെടാവുന്നതാണ്.

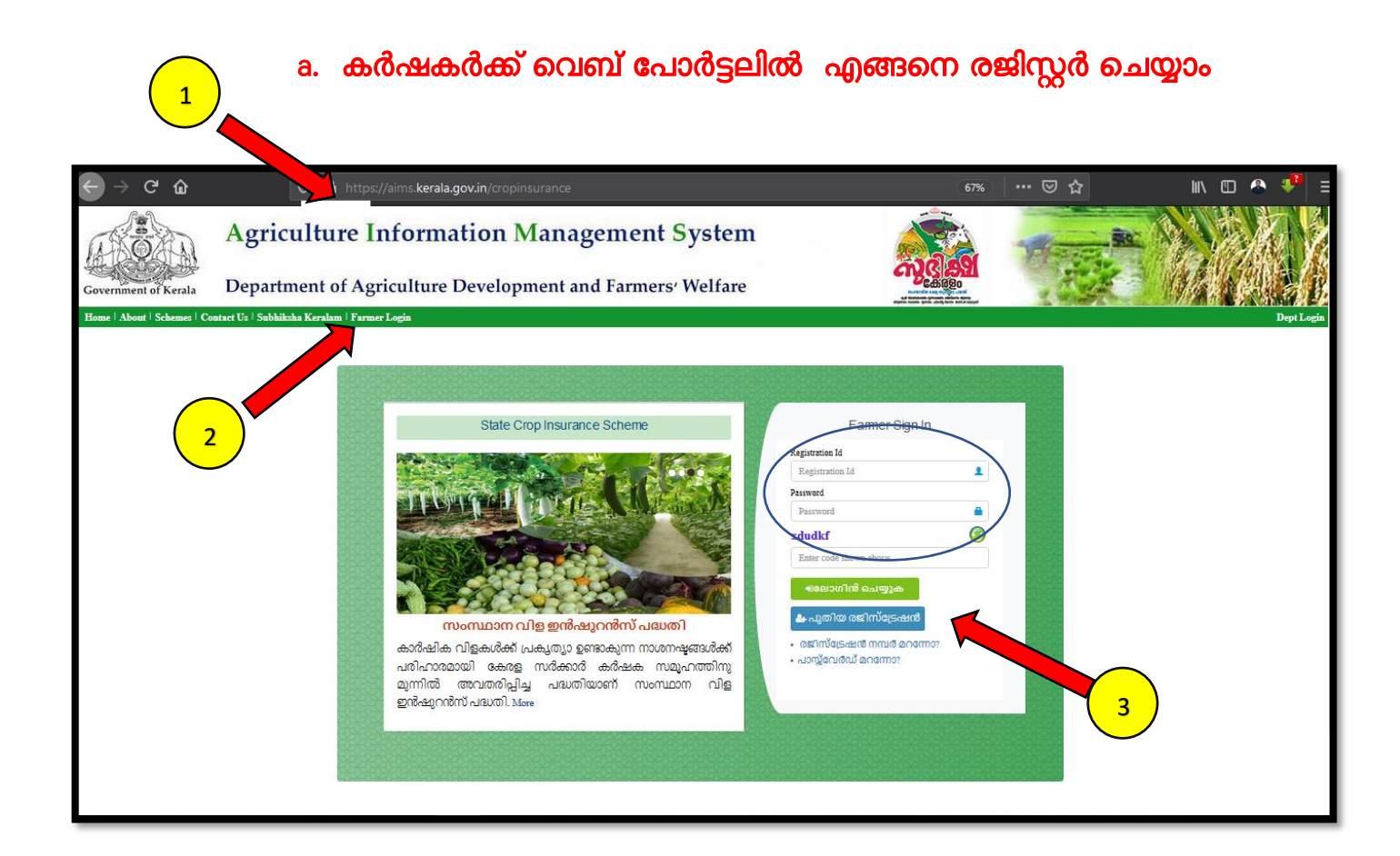

- 1. വെബ് ബ്രൌസറിലെ അഡ്രസ് ബാറിൽ <u>http://aims.kerala.gov.in/</u> എന്ന് ടൈപ്പ് ചെയ്യക. ഇത് AIMS ഹോം പേജ് ഇറക്കാൻ സഹായിക്കം
- 2. പോർട്ടലിന്റെ ഹോം പേജിൽ Farmers Login എന്ന മെന്രവിൽ ക്ലിക്ക് ചെയ്യക.
- 3. രജിസ്ലേഷൻ<sup>്</sup> പേജിലെ പുതിയ രജിസ്ലേഷൻ എന്ന ബട്ടൺ അമർത്തുക. നിങ്ങൾക്ക് രജിസ്ലേഷൻ ഐ ഡി, പാസ്സ്വേർഡ് നേരത്തെ ലഭിച്ചിട്ടുണ്ടെങ്കിൽ അത് ഉപയോഗിച്ച് ലോഗിൻ ചെയ്യാവുന്നതാണ്.

- 4. വൃക്തികൾ (individual) , ഗ്രൂപ്പുകൾ ( groups), സ്ഥാപനങ്ങൾ (Institutions) എന്നിവയിൽ അന്യയോജ്യമായത് തിരഞ്ഞെടുക്കക. വൃക്തിഗത രജിസ്ട്രേഷൻ ചെയ്യുന്നതിനുള്ള നിർദേശങ്ങളാണ് ച്വവടെ നൽകിയിരിക്കുന്നത്.
- 5. ആധാർ നമ്പർ നൽകാനുള്ള ബോക്സിൽ ആധാർ നമ്പർ ശരിയായി നൽകിയ ശേഷം താഴെയുള്ള സത്യവാങ്ങ്മൂലത്തിനു സമീപത്തുള്ള ബട്ടൻ അമർത്തുകയും തുടർന്ന് SUBMIT ബട്ടൻ അമർത്തുകയും ചെയ്യുക.

| Government of Kerala       | Agriculture Information Management System<br>Department of Agriculture Development and Farmers' Welfare                                                                                                    |
|----------------------------|----------------------------------------------------------------------------------------------------|
| Home   About   Schemes   C | ontact Us   സുഭീഷ്ഷ കേരളം   Crop Insurance Dept Login                                                                                                    |
| HOME > NEW REGISTRATION    |                                                                                                    |
| New Registration           |                                                                                                    |
| 4                          | Individual Corup   Institution   Individual Number   Institution   Individual Advantumenter XXXX XXXX thereby give my consents to SMART software to obtain my Advantumente to register me in SMART Farmer DB and for verification with advantaer servet. Agriculture Department Kerala has informed me that the advant numbers provided would be used only to Government to provide various benefits / information / iservices to the registrant from Agriculture and allied retree |
|                            | Terms & Conditions   Ditchimer   Related Links   Webrite Policy   Help,   Accessibility Statement   Privacy Policy<br>Webrite designed, developed and bound by National Informatics Centre (NCO, Kerala State Centre<br>Service provided by Department of Agriculture Development and Farmers' Weihre, Gevt. of Kerala.                                                                                                    |

- 6. ഇപ്പോൾ താങ്കളുടെ ആധാറ്റമായ് ബന്ധപെടുത്തിയിട്ടുള്ള മൊബൈലിലേക്ക് ഒരു OTP (ഒറ്റത്തവണ പാസ്സ് വേർഡ് ) ലഭിക്കുന്നതാണ്
- 7. ഈ പാസ്സ് വേർ്ഡ് ശ്രദ്ധയോടെ ചുവടെ കൊടുത്തിരിക്കുന്ന ബോക്സിൽ ടൈപ്പ് ചെയ്യുക,

- 8. തുടർന്ന് OK ബട്ടൻ അമർത്തുക
- 9. പ്പത്തായി രജിസ്റ്റർ ചെയ്യുന്ന കർഷകന് ' User information not available". For new registration 'Click Here' എന്ന് കാണിക്കം. 10. ഇതിൽ ' Click Here ' എന്ന ബട്ടണിൽ അമർത്തുക

|                            | Agriculture Information                                    | Management System                                                                                                    | പറരിത സമപ്പി                                                                 |       |            |
|----------------------------|------------------------------------------------------------|----------------------------------------------------------------------------------------------------|------------------------------------------------------------------------------|-------|------------|
| Government of Kerala       | Department of Agriculture Develop                          | ment and Farmers' Welfare                                                                                                    |                                                                              | SMART | 1/4 1 . 20 |
| Home   About   Schemes   C | ontact Us   സുഭിക്ഷ കേരളo   Crop Insurance                 |                                                                                                    |                                                                              |       | Dept Login |
| HOME > NEW REGISTRATION    |                                                            |                                                                                                    |                                                                              |       |            |
| New Registration           |                                                            |                                                                                                    |                                                                              |       |            |
|                            | • Individual O                                             | roup O Institution                                                                                                    | 1                                                                            |       |            |
|                            | Enter Aadhaar No: *                                        |                                                                                                    |                                                                              |       |            |
|                            | OTP sent to Your Mobile No ******6050                      |                                                                                                    |                                                                              |       |            |
|                            | KIQDN                                                      |                                                                                                    |                                                                              |       |            |
|                            | OK                                                         |                                                                                                    |                                                                              |       |            |
|                            | User information not available. For new registration Click | ere                                                                                                    |                                                                              |       |            |
| <u> </u>                   |                                                            |                                                                                                    |                                                                              |       |            |
|                            |                                                            |                                                                                                    |                                                                              |       |            |
|                            |                                                            | 10                                                                                                    |                                                                              |       |            |
|                            |                                                            |                                                                                                    |                                                                              |       |            |
|                            |                                                            |                                                                                                    |                                                                              |       |            |
|                            |                                                            |                                                                                                    |                                                                              |       |            |
|                            | Terms & Com                                                | tions   Disclaimer   Related Links   Website Policy   Helj<br>Website designed, developed and hosted by National Informatics Centr | p   Accessibility Statement   Privacy Policy<br>e (NIC), Kerala State Centre |       |            |
|                            |                                                            | Service provided by Department of Agriculture Development and Farm                                                                 | ers' Welfare, Govt. of Kerala.                                               |       |            |

| Basic Details                                                                                          |                     |                                        |     |                                             |      |                                                          |                |                              |
|----------------------------------------------------------------------------------------------------|---------------------|----------------------------------------|-----|---------------------------------------------|------|----------------------------------------------------------|----------------|------------------------------|
| പേര് ബ്രാങ്ക് പാസ്സ്ബുക്കിലുള്ളതുപോലെ)*                                                                |                     | Gender                                 |     | ജനനത്തീയതി*                                 |      | ക്യാറ്റഗറി'                                              |                | മൊബൈൽ നമ്പർ                  |
| Name                                                                                                   |                     | Select 🗸                               |     | Date of Birth                               |      | General                                                  | ~              | 9400496050                   |
| മേൽവിലാസം"                                                                                             |                     | ജില്ല'                                 |     |                                             |      | പോസ്റ്റ് ഓഫീസ്'                                          |                | പിൻകോഡ്                      |
| Address                                                                                                | li                  | Select                                 |     | •                                           |      | Select                                                   | ~              | Pincode                      |
|                                                                                                    |                     | കാർഷിക ഉൽപന്നങ്ങളുടെ വിപണനം            | മേഖ | പലയിൽ താ <b>ല്പര്യമുണ്ടോ</b> ? <sup>*</sup> |      | കാർഷിക ഉൽപന്നങ്ങളുടെ സംയ്മര<br>ഉൽപന്നനിർമാണ മേഖലയിലും താ | ണത്<br>ച്ചര്യം | തിലും മൂല്യവർധിത<br>മുണ്ടോ?' |
| വിദ്യാഭ്യാസ യോഗ്യത ്                                                                                   |                     | No                                     |     | ,                                           |      | No                                                       |                | ~                            |
| Select                                                                                                 | ~                   |                                        |     |                                             |      |                                                          |                |                              |
| Identity and Bank Account Details<br>ക്യാറ്റഗറി റേഷൻ കാർഡ് നന്ന<br>Residing in Kerala v Ration Card No | ιđ                  | IFSC * வைக்னைச்<br>IFSC Account Number |     | nš m                                        | മ്പർ |                                                          |                |                              |
| Login Details                                                                                          |                     |                                        |     |                                             |      |                                                          |                |                              |
| പാസ്സ്വേർഡ് *                                                                                          | പാസ്റ്റ്വേർഡ് ഒന്ന് | റ് കൂടി ടൈപ്പ് ചെയ്യുക <sup>*</sup>    |     |                                             |      |                                                          |                |                              |
| Password                                                                                               | Password            |                                        |     |                                             |      |                                                          |                |                              |
|                                                                                                    |                     | 🖺 Create User                          |     | 13                                          | )    |                                                          |                |                              |

- 11. താങ്കളുടെ വൃക്തി വിവരങ്ങൾ അതാത് കോളങ്ങളിൽ ശരിയായി ചേർക്കക. ഇതിൽ പേര് (ബാങ്ക് പാസ്സ്ബുക്കിലുള്ളത് പോലെ) , മേൽവിലാസം, വിദ്യാഭ്യാസ യോഗൃത , ബാങ്ക് അക്തൗണ്ട് നമ്പർ, IFSC code, എന്നിവ ഉൾപ്പെട്ടം.
- 12. താങ്കളുടെ പോർട്ടൽ ലോഗിനിലേക്ക് പ്രവേശിക്കാൻ സ്വന്തമായി ഒരു പാസ്സ്വേർഡ് നിശ്ചയിക്കകയും നിർദിഷ്ട്ട കോളത്തിൽ ചേർക്കകയും ചെയ്യുക. ഈ പാസ്സ്വേർഡ് സൂക്ഷിച്ചു വയ്ക്കാൻ പ്രത്യേകം ശ്രദ്ധിക്കക.
- 13. തടര്ന്ന് ' Create user ' എന്ന ബട്ടൻ അമർത്തക .
- 14. ഇപ്പോൾ ' താങ്കളുടെ രജിസ്ട്രേഷൻ നടപടികൾ പൂർത്തിയാക്കുന്നതിനായി **ഇവിടെ ക്ലിക്ക് ചെയ്യുക** ' എന്ന സന്ദേശം താഴെ കാണുന്ന മാതൃകയിൽ ലഭിക്കം

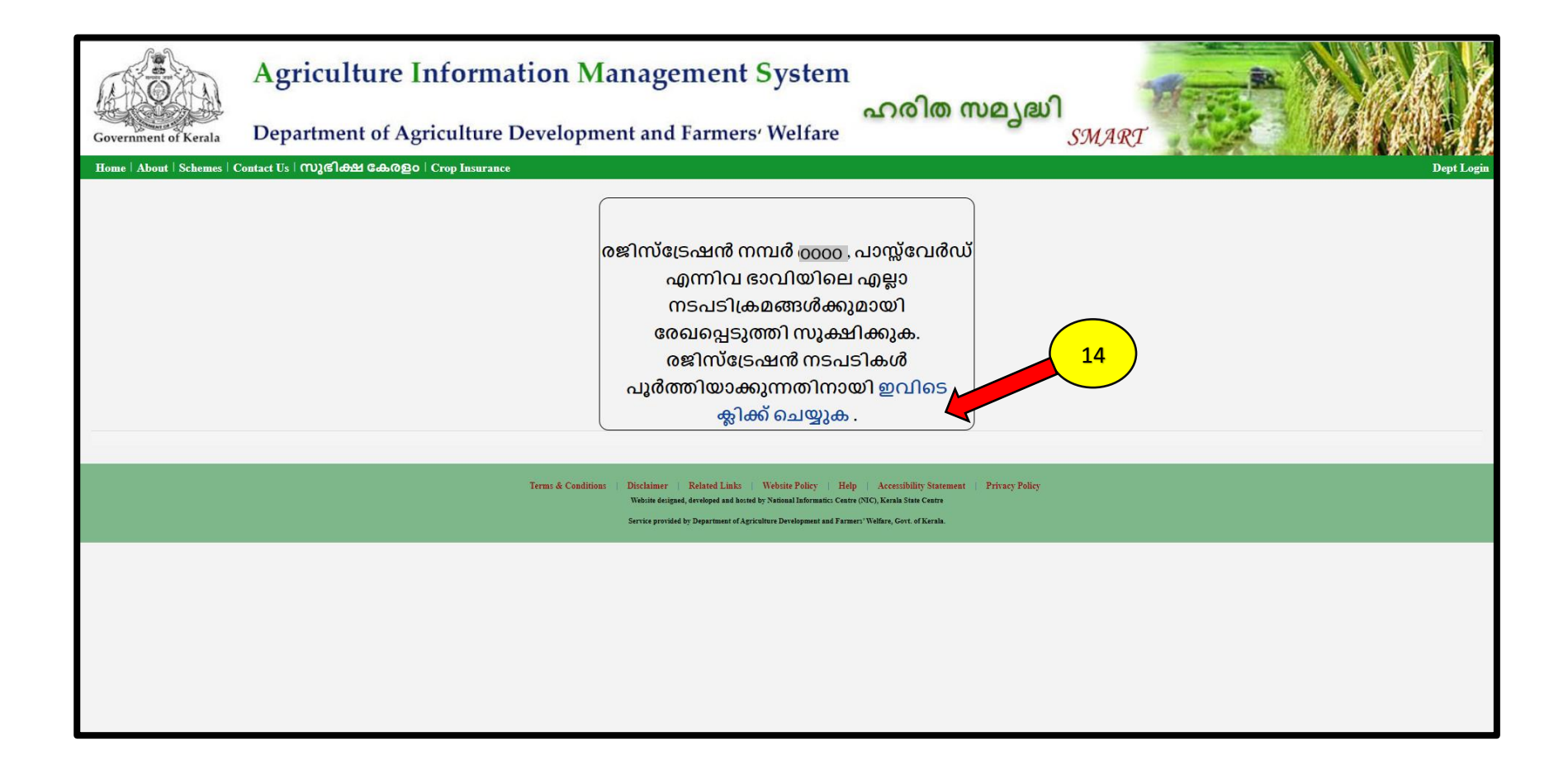

"ഈ പേജിൽ കാണുന്ന താങ്കളുടെ രജിസ്ലേഷൻ നമ്പർ പാസ്സ്വേർഡ് എന്നിവ ഭാവിലെ എല്ലാ നടപടികൾക്കുമായി സൂക്ഷിച്ചു വയ്ക്കക്

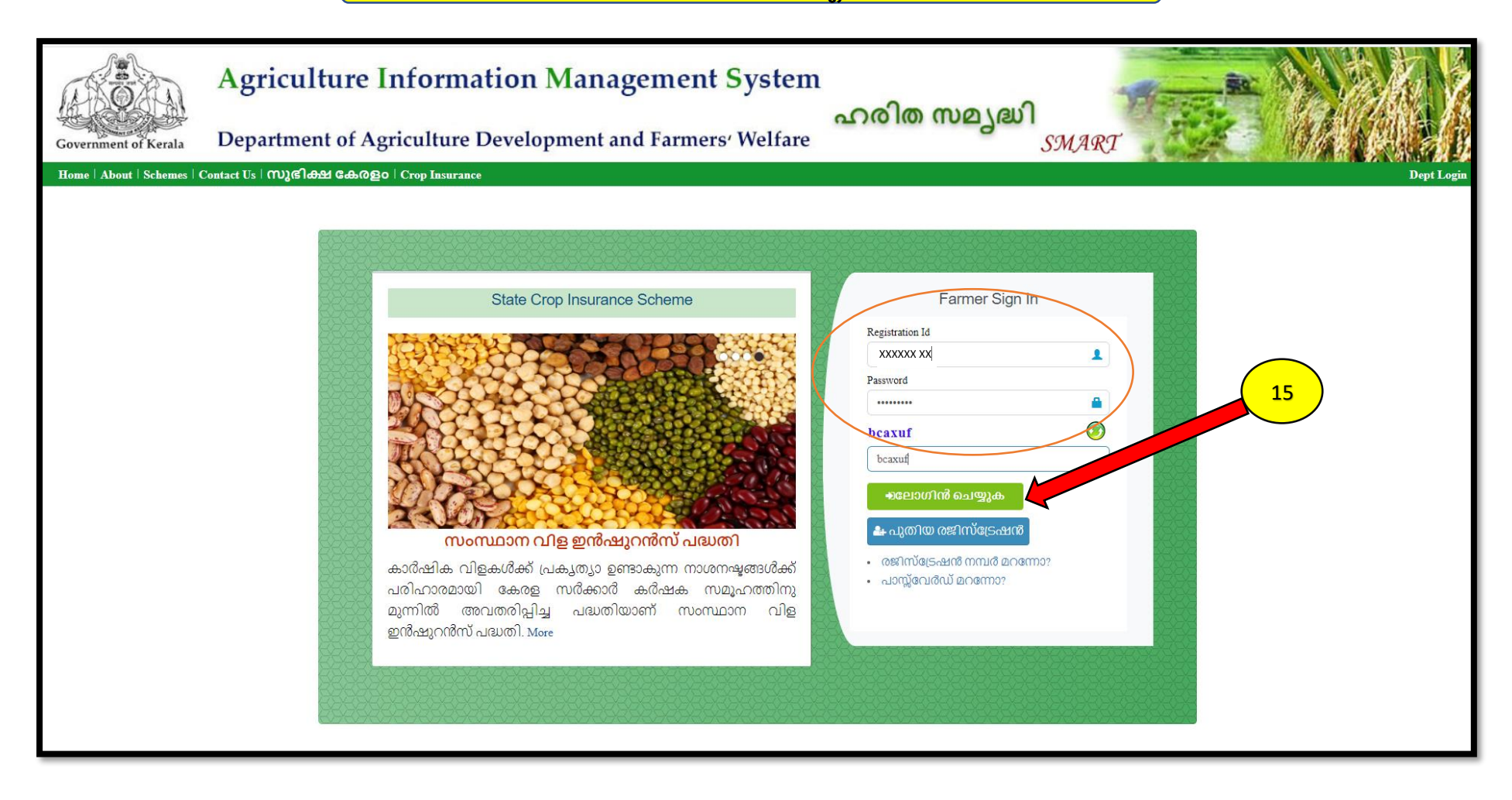

15. മേൽ പറഞ്ഞ രീതിൽ ലഭിച്ച രജിസ്ട്രേഷൻ നമ്പത്ദം പാസ്സ് വേർഡും ഉപയോഗിച്ച് പുത്രതായി ലോഗിൻ ചെയ്യുക

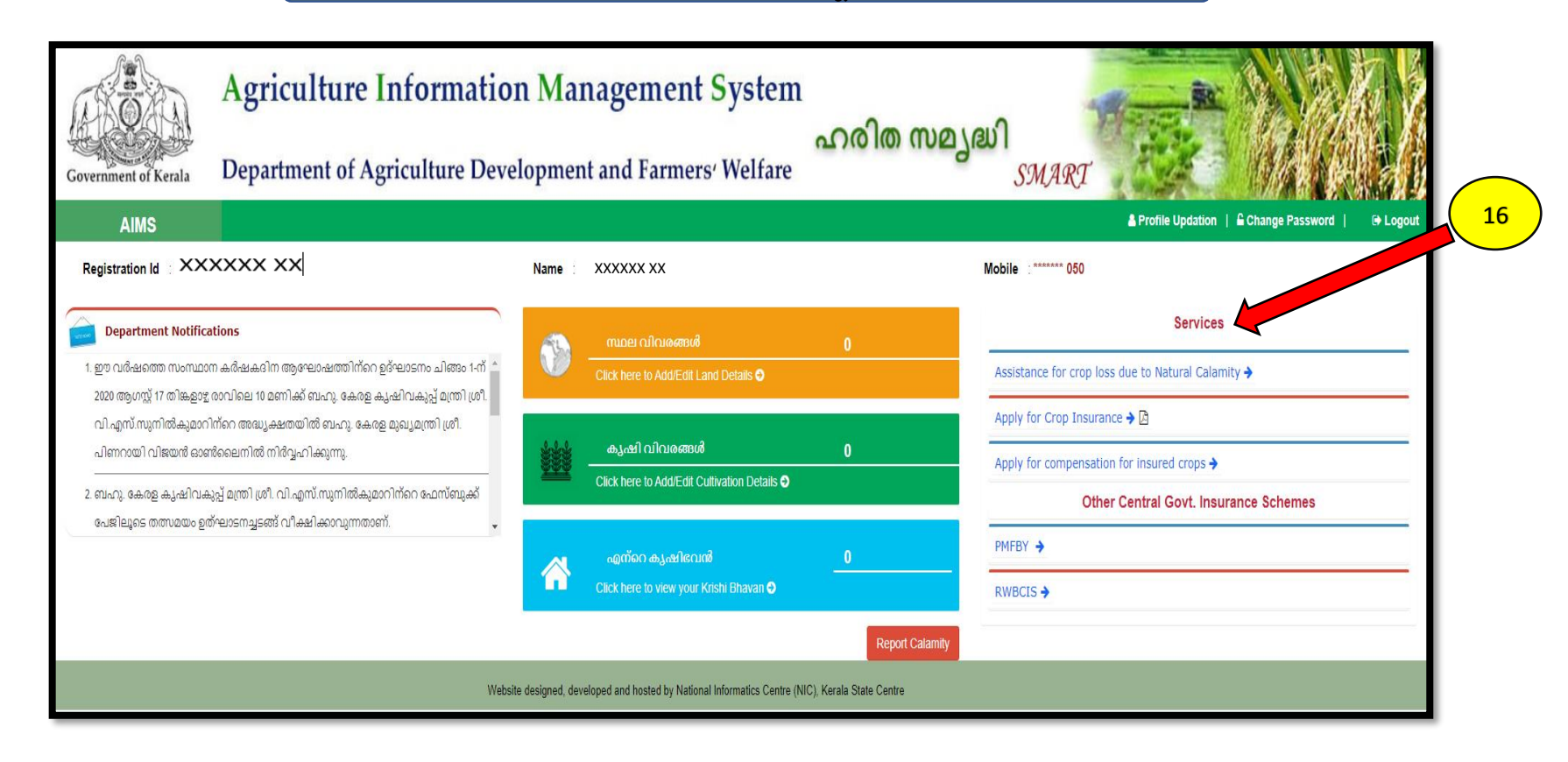

16. പുത്രതായി രജിസ്റ്റർ ചെയ്ത AIMS ലോഗിനിലെ സേവനങ്ങൾ വലതു വശത്തെ " Services " എന്ന മെന്രവിന് കീഴിൽ കൊടുത്തിട്ടുണ്ട്.

- 17. കൂടാതെ താങ്കളുടെ കൃഷിയെ പറ്റിയുള്ള അടിസ്ഥാന വിവരങ്ങളായ " സ്ഥല വിവരങ്ങൾ " , " കൃഷി വിവരങ്ങൾ " എന്നിവ നിർദിഷ്ട ഇടങ്ങളിൽ ചേർത്ത് കൊടുക്കക.
- 18. പ്രകൃതിക്ഷോഭം നടന്ന വിവരം ഉടനടി തന്നെ കൃഷിഭവനെ അറിയിക്കുവാനുള്ള ' Report Calamity ' എന്ന സേവനവും ഇവിടെ ലഭ്യമാണ്

| Government of Kerala                                                  | Agriculture Information Ma<br>Department of Agriculture Developme                                                                                          | nagement System                                                                                                    | ഹരിത സമ്യ       | ell SMART                                                                               |                                                                            |
|-----------------------------------------------------------------------|----------------------------------------------------------------------------------------------------|----------------------------------------------------------------------------------------------------|-----------------|-----------------------------------------------------------------------------------------|----------------------------------------------------------------------------|
| AIMS<br>Registration Id : XX                                          | xxxx xx                                                                                                    |                                                                                                    |                 | ▲ Profile Updation   & Change Password   ↔ Logout                                       |                                                                            |
| Department Notific                                                    | ations                                                                                                    | സ്ഥല വിവരങ്ങൾ                                                                                                    | 0               | Services                                                                                | 17 സാല വിവരങ്ങൾ                                                            |
| 1. ഈ വർഷത്തെ സംസ്ഥാ<br>2020 ആഗസ്റ്റ് 17 തിങ്കളാള<br>വി.എസ്.സുനിൽകുമാറ | ന്ന കര്ഷകദിന ആഘോഷത്തിന്റെ ഉദ്ഘാടനം ചിങ്ങം 🕅<br>; രാവിലെ 10 മണിക്ക് ബഹു. കേരള കുഷിവകുപ്പ് മന്ത്രി ശ്രീ.<br>1ന്റെ അദ്ധ്യക്ഷതയിൽ ബഹു. കേരള മുഖ്യമന്ത്രി ശ്രീ. | Click here to Add/Edit Land Details O                                                                                                    |                 | Assistance for crop loss due to Natural Calamity → Apply for Crop Insurance → 🖸         |                                                                            |
| പിണറായി വിജയൻ ഓം<br>–<br>2. ബഹു. കേരള കൃഷിവം<br>പേജിലൂടെ തത്സമയം ഉദ   | ൻലൈനിൽ നിർവ്വഹിക്കുന്നു.<br>കൂപ്പ് മന്ത്രി ശ്രീ. വി.എസ്.സുനിൽകുമാറിന്റെ ഫേസ്ബുക്ക്<br>ത്ഘാടനച്ചടങ്ങ് വീക്ഷിക്കാവുന്നതാണ്.                                  | കൃഷി വിവരങ്ങൾ<br>Click here to Add/Edit Cultivation Details <b>O</b>                                                                                        | 0               | Apply for compensation for insured crops   Other Central Govt. Insurance Schemes  PMFBY | <mark>17. കൃഷി വിവരങ്ങൾ</mark>                                             |
|                                                                       | Website designed, d                                                                                                    | مورسمہ کی معالمہ اور میں معالمہ کی معالمہ میں معالمہ میں معالمہ میں معالمہ میں معالمہ معالمہ میں معالمہ معالمہ م<br>Click here to view your Krishi Bhavan O | Report Calamity | RWBCIS →                                                                                | <br>18. പ്രകൃതിക്ഷോഭം<br>നടന്ന വിവരം ഉടനടി<br>തന്നെ കൃഷിഭവനെ<br>അറിയിക്കും |
|                                                                       |                                                                                                    |                                                                                                    |                 |                                                                                         |                                                                            |

19. സ്ഥല വിവരങ്ങൾ എന്ന സ്ഥലത്ത് click ചെയ്യക. ഇടർന്ന് ചുവടെ കാണുന്ന പേജ് കാണുന്നതാണ്.

| Govern | iment of K       | erala               | Agriculture Ir                           | nformation Managem            | ient System<br>ഹരിത സ<br>rmers' Welfare | മുദ്ധി<br>SMART  | 20               |                      | 「「「      |
|--------|------------------|---------------------|------------------------------------------|-------------------------------|-----------------------------------------|------------------|------------------|----------------------|----------|
|        | AIMS             |                     |                                          |                               |                                         |                  | Profile Updation | nge Password   🕞 Log | gout     |
| 🙆 Hon  | ie > Land De     | tails               |                                          |                               |                                         |                  |                  | 1                    |          |
|        |                  |                     |                                          |                               | My Land                                 |                  | Add              | New Exit             |          |
| **ദയ   | വായി സ്ഥ         | ചലത്തിന്ഒ           | റ കരമടച്ച രസീത് <mark>അ</mark> ല്ലെങ്കിം | ൽ പാട്ട കരാർ അപ്ലോഡ് ചെയ്യുക. |                                         |                  |                  |                      |          |
| Edit   | Make<br>Inactive | Upload<br>Documents | Change Ward                              | Land Name                     | Survey Number/ Subdivision              | Land Area & Unit | Land Category    | Land Type            |          |
|        |                  |                     |                                          |                               | No data available in table              |                  |                  |                      |          |
|        |                  |                     |                                          |                               |                                         |                  |                  | Previous Next        | ct       |
| 4      |                  |                     |                                          |                               |                                         |                  |                  |                      | <b>I</b> |
|        |                  |                     |                                          |                               |                                         |                  |                  |                      |          |
|        |                  |                     |                                          |                               |                                         |                  |                  |                      |          |
|        |                  |                     |                                          |                               |                                         |                  |                  |                      |          |

സ്ഥല വിവരങ്ങൾ ചേർക്കേണ്ട പേജ്

20. **"Add New**" എന്ന ബട്ടണിൽ ക്ലിക്ക് ചെയ്യക. തുടർന്ന് **' Add Land Details '** എന്ന പേജിൽ നിർദിഷ്ട കോളങ്ങളിൽ സ്ഥലവിവരങ്ങൾ ചേർത്ത് കൊടുക്കക

| J.    | A                 | Add Land Details                                       | ×                                  |       |
|-------|-------------------|--------------------------------------------------------|------------------------------------|-------|
| Gove  | ଛୀକ୍ର'            | താലൂക്ക്                                               | വില്ലേജ്                           |       |
|       | Select •          | Select ~                                               | Select 🗸                           | ogout |
| ø2a ⊢ | ബ്ലോക്ക് നമ്പർ'   | സർവ്വേ നമ്പർ'                                          | സബ് ഡിവിഷൻ'                        |       |
|       | Select •          | Survey Number                                          | Sub division Number                |       |
| **80  | തണ്ടപ്പേർ         | കൃഷി വേൻ'                                              | കൃഷി സ്ഥലത്തിന്റെ വിളി പേര്        |       |
| Ed    | Thandaper Number  | ~                                                      | Land Name                          |       |
|       | ലാൻഡ് മാർക്ക് *   | വാർഡ്                                                  | സ്ഥലത്തിന്റെ വിസ്പീർണം (സെന്റിൽ )' | nt    |
|       | Land Mark         | Select 🗸                                               | Land Area                          | xt    |
|       | വസ്പുവിന്റെ തരം ' | ഉടമസ്ഥത'                                               |                                    |       |
|       | Select 👻          | Select                                                 |                                    |       |
|       |                   | Family includes Father, Moliner, Spouse, SON, Daughter |                                    |       |
|       | Close             | 🗈 Save as Draft 🖉                                      | 2                                  |       |
|       |                   |                                                        |                                    |       |
|       |                   |                                                        |                                    |       |
|       |                   |                                                        |                                    |       |
|       |                   |                                                        |                                    |       |

- 21. സ്ഥല ഉടമയുടെ പേര് , താലുക്ക് , വില്ലേജ്, ബ്ലോക്ക് നമ്പർ , സർവേ നമ്പർ, തണ്ടപ്പേർ, വാർഡ്, സ്ഥലത്തിന്റെ വിസ്തീർണം എന്നിവ കൂടാതെ സ്ഥലം പാട്ടത്തിന് എടുത്ത് കൃഷി ചെയ്യുന്ന കർഷകൻ ആണെങ്കിൽ പാട്ടത്തിനെടുക്കുന്ന സ്ഥലത്തിന്റെ ഉടമയുടെ പേരും ഫോൺ നമ്പറും കൂടെ ചേർത്ത് കൊടുക്കക.
- 22. സ്ഥല വിവരങ്ങൾ ചേർത്തു കൊടുത്ത് കഴിഞ്ഞാൽ ' Save as Draft ' എന്ന ബട്ടണിൽ അമർത്തുക.

| Government of Kerala   | Agriculture Inf               | formation Manageme          | nt System<br>ഹരിര<br>ners' Welfare | സമൃദ്ധി<br>ൃ     | MART               |                  |                     |
|------------------------|-------------------------------|-----------------------------|------------------------------------|------------------|--------------------|------------------|---------------------|
| AIMS                   |                               |                             |                                    |                  | A Profile Upd      | ation   🖬 Change | Password   🕒 Logout |
| ഷ് Home > Land Details | ന്റെ കരമടച്ച രസീത് അല്ലെങ്കിൽ | പാട്ട കരാർ അപ്ലോഡ് ചെയ്യുക. | My Land                            |                  |                    | Add New          | / Exit              |
| Edit Inactive Docu     | Change Ward                   | Land Name                   | Survey Number/ Subdivision         | Land Area & Unit | Land Category      | Land Type        |                     |
| C D .                  | ± )                           | Melepparambu                |                                    | 180.00 Cent      | Purayidam(പുരയിടം) | Own              | Confirm             |
|                        |                               |                             |                                    |                  |                    |                  | Previous 1 Next     |
| 4                      |                               | 24                          |                                    |                  |                    |                  | Þ                   |
|                        |                               |                             |                                    |                  |                    |                  |                     |
|                        |                               |                             |                                    |                  |                    |                  |                     |
|                        |                               |                             |                                    |                  |                    |                  |                     |

- 23. തെറ്റായ വിവരങ്ങൾ നൽകിയിട്ടുണ്ടെങ്കിൽ "**edit"** ബട്ടൺ ഉപയോഗിച്ച് തിരുത്തലുകൾ വരുത്താവുന്നതാണ് 24. തുടർന്ന് **Upload documents** എന്ന ബട്ടണിൽ ക്ലിക്ക് ചെയ്യുക

23

| f.  | R            | - A                         |                                    |                                        |                          | Lin                               | load Land Documents        |                               |                                    |           | ×            | S.    |
|-----|--------------|-----------------------------|------------------------------------|----------------------------------------|--------------------------|-----------------------------------|----------------------------|-------------------------------|------------------------------------|-----------|--------------|-------|
| Gor |              | Tax receij<br>Tax No        | pt Number / Referen                | nce Number of leased agreement         |                          | Tax Receipt Date / Date of signin | ng leased agreement*       | Upload Documen<br>Choose File | nts (jpeg, pdf)*<br>No file chosen |           |              | ogout |
| **0 | യവായ<br>Edit | യി സ്ഥദ<br>Make<br>Inactive | ലത്തിന്റെ ക<br>Upload<br>Documents | രമടച്ച രസീത് അല്ലെങ്കിൽ<br>Change Ward | പാട്ട കരാർ അപ്ലോ<br>Land | ഡ് ചെയ്യുക.<br>d Name             | Survey Number/ Subdivision | Land Area & Unit              | Land Category                      | Land Type |              |       |
|     | đ            | Û                           | <u>+</u>                           |                                        | Melepparambu             |                                   | 54/2                       | 180.00 Cent                   | Purayidam(പുരയിടം)                 | Own       | Confirm      | ovt   |
|     |              |                             |                                    |                                        |                          |                                   |                            |                               |                                    |           | HEVOUS II NE | ¢AL → |

25. സ്ഥല വിവരങ്ങൾ ചേർത്ത് കഴിഞ്ഞാൽ കരം അടച്ച രസീത് / പാട്ടകരാർ എന്നിവയുടെ വിവരങ്ങൾ ചേർത്തതിന് ശേഷം സ്കാൻ ചെയ്ത് വെബ് സൈറ്റിൽ Upload ചെയ്യുക

| Governm | nent of Ke       | Ag<br>rala Dep      | griculture Inf          | ormation Manageme           | ent System<br>ഹരിര<br>ners' Welfare | തസമൃദ്ധി         | SMART                |                            |          |
|---------|------------------|---------------------|-------------------------|-----------------------------|-------------------------------------|------------------|----------------------|----------------------------|----------|
|         | AIMS             |                     |                         |                             |                                     |                  | 🛔 Profile Upo        | dation   🔓 Change Password | 🕞 Logout |
| 🖚 Home  | ➤ Land Deta      | ills                |                         |                             | Uploaded Successfully               |                  |                      | ×                          |          |
| **ദയവ   | ലായി സ്ഥം        | ലത്തിന്റെ ക         | രമടച്ച രസീത് അല്ലെങ്കിൽ | പാട്ട കരാർ അപ്ലോഡ് ചെയ്യുക. | My Land                             |                  | 26                   | Add New Exit               |          |
| Edit    | Make<br>Inactive | Upload<br>Documents | Change Ward             | Land Name                   | Survey Number/ Subdivision          | Land Area & Unit | Land Category        | Туре                       |          |
| Ø       | Û                | ± 🔎                 |                         | Melepparambu                |                                     | 180.00 Cen       | t Purayidam(പുരയിടം) | Own Confirm                |          |
|         |                  |                     |                         |                             |                                     |                  |                      | Previous 1                 | Next     |
|         |                  |                     |                         |                             |                                     |                  |                      |                            | •        |
|         |                  |                     |                         |                             |                                     |                  |                      |                            |          |
|         |                  |                     |                         |                             |                                     |                  |                      |                            |          |

26. സ്ഥല വിവരങ്ങൾ AIMS പോർട്ടലിൽ ചേർക്കുകയും രേഖകൾ upload ചെയ്യുകയും കഴിഞ്ഞാൽ വലതു വശത്തുള്ള ' **Confirm** ' എന്ന ബട്ടൻ അമർത്തുക .

| Government of Kerala        | Agriculture Inf    | ormation Manageme           | nt System<br>ഹരിര<br>ners' Welfare | സമൃദ്ധി<br>ഹ     | MART               |                     |                     |
|-----------------------------|--------------------|-----------------------------|------------------------------------|------------------|--------------------|---------------------|---------------------|
| AIMS                        |                    |                             |                                    | -                | A Profile Upo      | dation   🔓 Change F | Password   🕞 Logout |
| ෯ Home > Land Details       |                    |                             | Uploaded Successfully              |                  |                    |                     |                     |
| **ദയവാജ്തിസുമ               | 27                 | പാട്ട കരാർ അപ്ലോഡ് ചെയ്യുക. | My Land                            |                  |                    | Add New             | Exit                |
| Edit Make U<br>Inactive Doo | Upload Change Ward | Land Name                   | Survey Number/ Subdivision         | Land Area & Unit | Land Category      | Land Type           |                     |
| C D                         | ± 🖪                | Melepparambu                |                                    | 180.00 Cent      | Purayidam(പുർയിടം) | Own                 | Confirm             |
|                             |                    |                             |                                    |                  |                    |                     | Previous 1 Next     |
| 4                           |                    |                             |                                    |                  |                    |                     | ×                   |
|                             |                    |                             |                                    |                  |                    |                     |                     |
|                             |                    |                             |                                    |                  |                    |                     |                     |

27. സ്ഥല വിവരങ്ങൾ AIMS പോർട്ടലിൽ നിന്നും നീക്കം ചെയ്യേണ്ടതുണ്ടെങ്കിൽ മാത്രം ' Make inactive ' എന്ന ബട്ടണിൽ അമർത്തുക

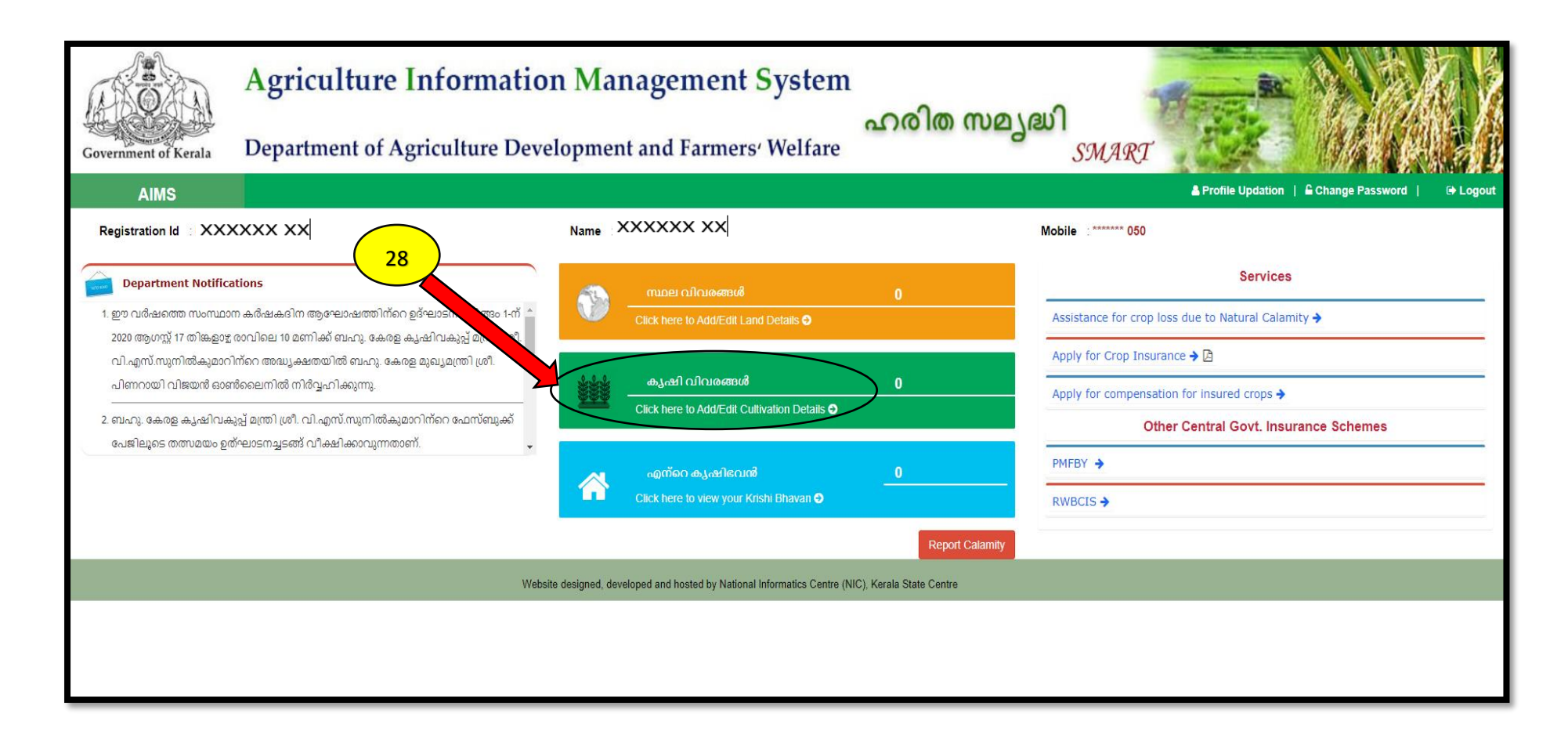

28. ക്ലഷി വിവരങ്ങൾ എന്ന സ്ഥലത്ത് click ചെയ്യക. തുടർന്ന് ച്ചവടെ കാണുന്ന പേജ് കാണുന്നതാണ്.

|                      | Agriculture In                  | formation Managem                                        | ient System                | പറമിത സമപദ്ധി          | Marrie R.        | A CAR                      |
|----------------------|---------------------------------|----------------------------------------------------------|----------------------------|------------------------|------------------|----------------------------|
| Government of Kerala | Department of Agri              | partment of Agriculture Development and Farmers' Welfare |                            |                        | MART             | 144220                     |
| AIMS                 |                                 |                                                          |                            |                        | Profile Updation | Change Password   🕞 Logout |
| Home > Crop Details  |                                 |                                                          |                            |                        |                  |                            |
|                      |                                 | Му                                                       | Cultivation                |                        |                  | Add New Exit               |
| Edit Delete Land     | d Name/Survey Number/Total Area | Crop (Variety)                                           | Crop Area/Quantity         | Expected Yield (in Kg) | Date of Planting | ñ, en el en el el          |
|                      |                                 |                                                          | No data available in table |                        |                  |                            |
|                      |                                 |                                                          |                            |                        |                  | Previous Next              |
| •                    |                                 |                                                          |                            |                        |                  | •                          |
|                      |                                 |                                                          |                            |                        |                  |                            |
|                      |                                 |                                                          |                            |                        |                  |                            |
|                      |                                 |                                                          |                            |                        |                  |                            |
|                      |                                 |                                                          |                            |                        |                  |                            |

കൃഷി വിവരങ്ങൾ ചേർക്കേണ്ട പേജ്

29. "Add New" എന്ന ബട്ടണിൽ ക്ലിക്ക് ചെയ്യക. തുടർന്ന് ' My cultivation ' എന്ന പേജിൽ നിർദിഷ്ട കോളങ്ങളിൽ കൃഷി വിവരങ്ങൾ ചേർത്ത് കൊടുക്കക

|                                       | 1 + 4.                                      | ** * *                  | Cultivation Details (Owned and Lease | d Land) |                                   |   |            |
|---------------------------------------|---------------------------------------------|-------------------------|--------------------------------------|---------|-----------------------------------|---|------------|
| A A A A A A A A A A A A A A A A A A A | സർവ്വേ നമ്പർ (Confirmed Lands) <sup>*</sup> | Select                  |                                      |         | ~                                 |   | 如日本人物      |
| Government o                          | വിളയുടെ തരം *                               |                         | വിളയുടെ പേര്                         |         | വെറ്റൈറ്റി                        |   |            |
| AIM                                   | Select                                      | ~                       | Select                               | ~       | Select                            | ~ | 🕒 Logout   |
| B Home > Crop                         | വിളയുടെ എണ്ണം *                             |                         | കൃഷി ആരംഭിച്ച / ആരംഭിക്കുന്ന തീയതി'  |         | വിളവെടുക്കാൻ ഉദ്ദേശിക്കന്ന തീയതി' |   |            |
|                                       |                                             | Crop Area/Crop Quantity | Planting Date                        |         | Harvesting Date                   |   | Exit       |
| Edit Delete                           | പ്രതീക്ഷിക്കന്ന വിളവ് (Kg) ്                |                         | ജലസേചനത്തിന്റെ സ്ഥിതി *              |         | നിലവിലെ കൃഷി സ്ഥലത്തിന്റെ സ്ഥിതി' |   |            |
|                                       |                                             | Expected Yield          | Select                               | ~       | Select                            | ~ |            |
|                                       | ക്യഷി Type'                                 |                         |                                      |         |                                   |   | vious Next |
| (K)                                   | Select                                      | ~                       |                                      |         | 30                                |   |            |
|                                       |                                             |                         | Close 🗎 Save                         |         |                                   |   |            |

30. വിളയുടെ തരം, വിളയുടെ പേര് , വിളയുടെ എണ്ണം ക്ഷി ആരംഭിച്ച തീയതി, ജലസേചനത്തിന്റെ സ്ഥിതി എന്നീ വിവരങ്ങൾ ചേർത്ത് കൊടുത്ത് കഴിഞ്ഞാൽ ' Save ' എന്ന ബട്ടണിൽ അമർത്തുക .

| Governi  | nent of Keral    | Agriculture Int                                                | f <b>ormation Managem</b><br>ulture Development and Fa | ent System<br>Melfare             | രിത സമൃദ്ധി<br><i>SMA</i> I | RT<br>A Profile Updation   & Change Password   9-Log |
|----------|------------------|----------------------------------------------------------------|--------------------------------------------------------|-----------------------------------|-----------------------------|------------------------------------------------------|
| a∰a Home | e > Crop Details |                                                                | My G                                                   | Cultivation                       |                             | Add New Exit                                         |
| Edit     | Delete           | Land Name/Survey Number/Total Area<br>Melepparambu 54/2/180.00 | Crop (Variety) Coconut                                 | Crop Area/Quantity<br>40 (Number) | Expected Yield (in Kg)      | 0.00 01/01/2020 Confirm                              |
| 4        |                  |                                                                |                                                        |                                   |                             | Previous 1 Next-                                     |

31. ' My Cultivation ' എന്ന പേജിൽ നിർദിഷ്ട കോളങ്ങളിൽ കൃഷി വിവരങ്ങൾ ചേർത്ത് കൊടുത്ത് save കഴിഞ്ഞാൽ ' Confirm ' ബട്ടൻ അമർത്തുക. ഇപ്പോൾ താങ്കളുടെ കൃഷി വിവരങ്ങൾ AIMS പോർട്ടലിൽ ചേർത്ത് കഴിഞ്ഞു. കൂടുതൽ വിളകളുടെ വിവരങ്ങൾ ചേർക്കാൻ 'Add New' എന്ന ബട്ടണിൽ അമർത്തുകയും മേൽ വിവരിച്ച പ്രകാരം പുതിയ വിളകളുടെ വിവരം ചേർത്ത് കൊടുക്കാവുന്നതാണ്.

ഇതോടു കൂടി രജിസ്ട്രേഷൻ പൂർത്തിയായി

\*\*\*\*\*\*\*\*\*\*\*\*\*\*\*\*\*\*\*\*\*\*\*\*\*\*\*\*\*\*\*\*\*\*\*

## b. വിള ഇൻഷ്ഠറൻസ് പദ്ധതിയിൽ പങ്കാളിയാകാൻ നേരിട്ട് അപേക്ഷ സമർപ്പിക്കുന്ന രീതി

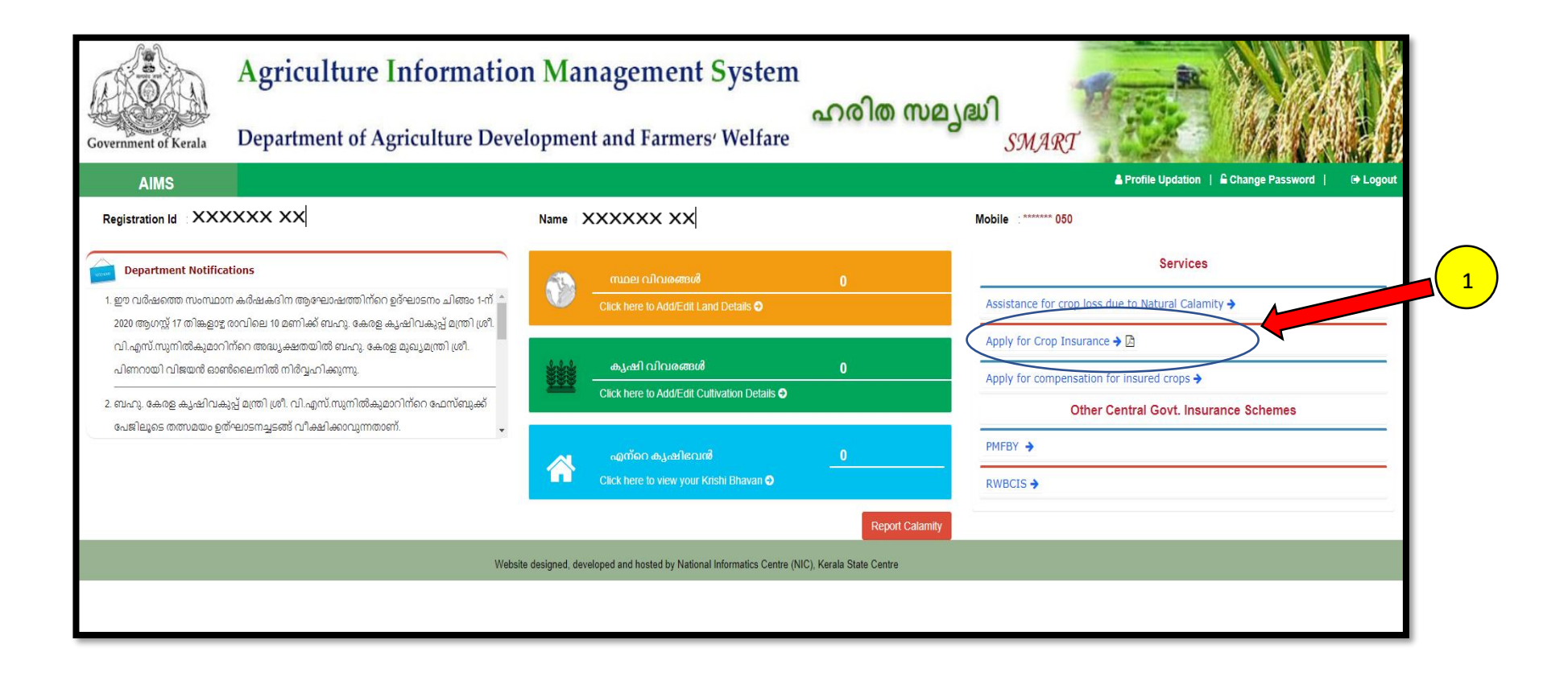

1. AIMS പോർട്ടലിൽ രജിസൂർ ചെയ്ത വിളകളെ ഇൻഷ്ഠറൻസ് പദ്ധതിയിൽ ഉൾപ്പെട്ടതുന്നതിനു വേണ്ടി Services എന്ന പേജിലെ "**Apply for Crop Insurance"** എന്ന ലിങ്കിൽ അമർത്തുക

|             | MY INSURANCI<br>3 | APPLICATION      | s<br>2          | EETURN APPLICATIONS          | PAY<br>0 | PREMIUM          |    |         | POLICY ISSUED       |     |
|-------------|-------------------|------------------|-----------------|------------------------------|----------|------------------|----|---------|---------------------|-----|
|             |                   |                  |                 | Apply for Inst               | urance   |                  |    |         |                     |     |
| how 10      | ✓ entries         |                  |                 |                              |          |                  |    |         | Search:             |     |
| SI No       | JA Actio          | ns ↓†            | Land Details    | Commodity/Crop/Variety       | tt.      | Date of Planting | 11 | Premium | 11 Quantity Applied |     |
| i           | + Apply           | D                | Melepparamb54/2 | തോട്ടവിളകൾ-കമുക്             |          | 01/08/2014       |    |         |                     |     |
| 2           | + Apply           | D                | Melepparamb54/2 | തോട്ടവിളകൾ-റബ്ബർ             |          | 01/08/2010       |    |         |                     |     |
| 3           | + Apply           | D                | Melepparamb54/2 | തോട്ടവിളകൾ-കശുമാവ്           |          | 01/08/2016       |    |         |                     |     |
| 4           | + Apply           | $\triangleright$ | Melepparamb54/2 | സുഗന്ധവ്യഞ്ജനവിളകൾ-കുരുമുളക് |          | 01/08/2015       |    |         |                     |     |
| howing 1 to | 4 of 4 entries    |                  |                 |                              |          |                  |    |         | Previous            | 1 / |
|             |                   |                  |                 |                              |          |                  |    |         |                     |     |

 ഈ പേജിൽ നിങ്ങൾ രജിസൂർ ചെയ്ത വിളകൾ കാണുവാൻ സാധിക്കും. വിളകൾ ഇൻഷുർ ചെയ്യുന്നതിനുവേണ്ടി അതാത് വിളകളുടെ ഇടത വശത്തുള്ള 'Apply ' ബട്ടൻ അമർത്തുക

| Government of Kerala Deg    | •        | Apply fo      | or Insurance                                  |                                                                                                    | Close                                |                                    |                                  |                           |                   |                  |          |
|-----------------------------|----------|---------------|-----------------------------------------------|----------------------------------------------------------------------------------------------------|--------------------------------------|------------------------------------|----------------------------------|---------------------------|-------------------|------------------|----------|
| AIMS =                      |          | Crop<br>Varie | Type<br>ty                                    | : Plantation Crops(തോട്ടവിളകൾ)<br>:                                                                                  | Crop Name<br>Total Crops             |                                    | : Arecanut(ආඬ)ක්)<br>:15.0Number |                           |                   |                  | Logout 🕞 |
| Registration Id : 106110    |          |               |                                               | Enter the Cro                                                                                                    | Enter the Crop Details for Insurance |                                    |                                  |                           |                   |                  |          |
| MY INSURANCE A              | SI<br>No | Variety       |                                               | Eligibility                                                                                                    |                                      | Crop<br>Quantity<br>(in<br>Number) | Insurance Period                 | Rate of<br>Crop(in<br>Rs) | Amount<br>(in Rs) | SSUED            |          |
|                             | 1        |               | 1 മാസം മുതൽ 6 വർഷം<br>പ്രീമിയം. കുറഞ്ഞത് 10 a | വരെ പ്രായമുള്ള കായ്ഫലമെത്താത്ത ഒരു കമുകിന് 3 വർഷത്തേക്ക് 1.50 രൂപ<br>കമുകുകൾ ഇൻഷൂർ ചെയ്യേണ്ടതാണ്.                    |                                      |                                    | Select 🗸                         |                           |                   |                  |          |
|                             | 2        |               | കായ്ഫലമുള്ള ഒരു കമുക<br>കമുകിന് 3 രൂപ, കുറഞ്ഞ | .മുകിന് ഒരു വർഷത്തേക്ക് 1.50 രൂപ പ്രീമിയം. 3 വർഷത്തേക്ക് ഒരുമിച്ചടച്ചാൽ ഒരു<br>ഞ്ഞത് 10 കമുകുകൾ ഇൻഷുർ ചെയ്യേണ്ടതാണ്. |                                      | രു<br>Number                       | Select 🗸                         |                           |                   |                  |          |
| Show 10 v entries           |          |               |                                               |                                                                                                    | 4                                    |                                    |                                  | Insure                    | >                 | Search:          | Rules    |
| SI No 👫 Actions             |          | 11            | Land Details                                  | Commodity/Crop/V                                                                                                    | ariety                               | Date of Pl                         | anting 4                         | Premium                   | - II              | Quantity Applied | щ        |
| 1 + Apply                   |          |               | Melepparamb54/2                               | തോട്ടവിളകൾ-ക                                                                                                    | കമുക്                                | 01/08                              | /2014                            |                           |                   |                  |          |
| 2 + Apply                   |          |               | Melepparamb54/2                               | തോട്ടവിളകൾ-റ                                                                                                    | ാബ്ബർ                                | 01/08                              | /2010                            |                           |                   |                  |          |
| 3 I Apply                   |          |               | Melepparamb54/2                               | തോട്ടവിളകൾ-കം                                                                                                    | രുമാവ്                               | 01/08                              | /2016                            |                           |                   |                  |          |
| 4 + Apply                   |          |               | Melepparamb54/2                               | സുഗന്ധവൃഞ്ജനവിളക                                                                                                    | ർ-കുരുമുളക്                          | ළක් 01/08/2015                     |                                  |                           |                   |                  |          |
| Showing 1 to 4 of 4 entries |          |               |                                               |                                                                                                    |                                      |                                    |                                  |                           |                   | Previous         | Next     |

- Enter the Crop Details for Insurance ' എന്ന പേജിൽ താങ്കൾക്ക് ഇൻഷ്ഠർ ചെയ്യുന്നതിനുവേണ്ടിയുള്ള വിളകളുടെ എണ്ണവും ഇൻഷ്ഠർ ചെയ്യേണ്ട കാലാവധിയും ചേർത്ത് കൊട്ടക്കാവുന്നതാണ്. ഈ വിവരങ്ങൾ ചേർത്തതിനു ശേഷം പേജിൽ വലത്ര വശത്തായി ഇൻഷ്ഠറൻസ് പ്രീമിയം തുക കാണാവുന്നതാണ്.
- 4. ഇൻഷുർ ചെയ്യേണ്ട വിളകളുടെ എണ്ണം, കാലാവധി എന്നിവ ചേർത്തു കഴിഞ്ഞാൽ താഴെയുള്ള ' Insure ' എന്ന ബട്ടണിൽ അമർത്തുക .

| Registratio                                                                                                    | on Id: XXXXXX XX Name                                                                                                    |                 |                                                                    |                          |    |                                               |  |  |  |  |  |  |
|----------------------------------------------------------------------------------------------------|----------------------------------------------------------------------------------------------------|-----------------|--------------------------------------------------------------------|--------------------------|----|-----------------------------------------------|--|--|--|--|--|--|
|                                                                                                    | NSURANCE APPLICATIO                                                                                                    |                 | ETURN APPLICATIONS                                                 | PAY PREMIUM<br>O         |    | ICY ISSUED                                    |  |  |  |  |  |  |
|                                                                                                    | Apply for Insurance                                                                                                    |                 |                                                                    |                          |    |                                               |  |  |  |  |  |  |
| Show 10 v entries Search:                                                                                       |                                                                                                    |                 |                                                                    |                          |    |                                               |  |  |  |  |  |  |
| SI No 4 Actions 11 Land Details 11 Commodity/Crop/Variety 11 Date of Planting 11 Premium 11 Quantity Applied 11 |                                                                                                    |                 |                                                                    |                          |    |                                               |  |  |  |  |  |  |
| 1                                                                                                    | Selected                                                                                                    | Melepparamb54/2 | തോട്ടവിളകൾ-കമുക്                                                   | 01/08/2014               | 15 | 10.0                                          |  |  |  |  |  |  |
| 2                                                                                                    | + Apply                                                                                                    | Melepparamb54/2 | തോട്ടവിളകൾ-റബ്ബർ                                                   | 01/08/2010               |    |                                               |  |  |  |  |  |  |
| 3                                                                                                    | + Apply                                                                                                    | Melepparamb54/2 | തോട്ടവിളകൾ-കശുമാവ്                                                 | 01/08/2016               |    |                                               |  |  |  |  |  |  |
| 4                                                                                                    | + Apply                                                                                                    | Melepparamb54/2 | സുഗന്ധവ്യഞ്ജനവിളകൾ-കുരുമുളക്                                       | 01/08/2015               |    |                                               |  |  |  |  |  |  |
| Showing 1 to 4 of 4                                                                                             | 4 entries                                                                                                    |                 |                                                                    |                          |    | Previous 1 Next                               |  |  |  |  |  |  |
| _ മുകളിൽപറഞ്ഞ<br>സമ്മതിച്ചറിക്കുന്ന                                                                             | 🗆 മുകളിൽപറഞ്ഞിട്ടുള്ള എല്ലാവിവരങ്ങളും എന്റെ അറിവിലും വിശ്വാസത്തിലും സത്യമാണെന്ന് ബോധിപ്പിക്കുന്നു. വിള ഇൻഷ്പറൻസ് പദ്ധതിയുടെ വ്യവസ്ഥകൾക്കും ചട്ടങ്ങൾക്കും വിധേയമായി പ്രവർത്തിച്ചു കൊള്ളാമെന്നു.<br>സമ്മതിച്ചിനിക്കുന്നു. ഇതിനു വിപരീതമായി പ്രവർത്തിച്ച്ഗവൺമെൻറിനു എന്തെങ്കിലും നഷ്ടം ഉണ്ടാകുന്ന പക്ഷം ആ തുക പലിശയോടു കൂടി എന്നിൽ നിന്നും ഇടാക്കുന്നതിന് ഞാൻ പൂർണമായി സമ്മതിക്കുന്നു.<br>5 |                 |                                                                    |                          |    |                                               |  |  |  |  |  |  |
|                                                                                                    |                                                                                                    | Website         | e designed, developed and hosted by National Informatics Centre (N | IC), Kerala State Centre |    | एन आई सी<br>National<br>Informatics<br>Centre |  |  |  |  |  |  |

5. വിളകളുടെ വിവരങ്ങൾ ചേർത്ത് കഴിഞ്ഞാൽ Apply for Insurance പേജിൽ 'Submit Application' എന്ന ബട്ടണിൽ അമർത്തുക . ഇതിനു മൻപായി "Submit Application" എന്ന ബട്ടന്റെ മുകളിലായി കൊടുത്തിരിക്കുന്ന സത്യവാങ്ങ്മൂലതിന്റെ ഇടതു വശത്തായി നൽകിയിട്ടുള്ള ബോക്സിൽ ക്ലിക്ക് ചെയ്യാൻ മറക്കരുത്.

ഇപ്പോൾ താങ്കളുടെ വിള ഇൻഷ്ഠറൻസ് അപേക്ഷ അതാത് കൃഷിഭവനിലേക്ക് Forward ചെയ്യപ്പെട്ട .

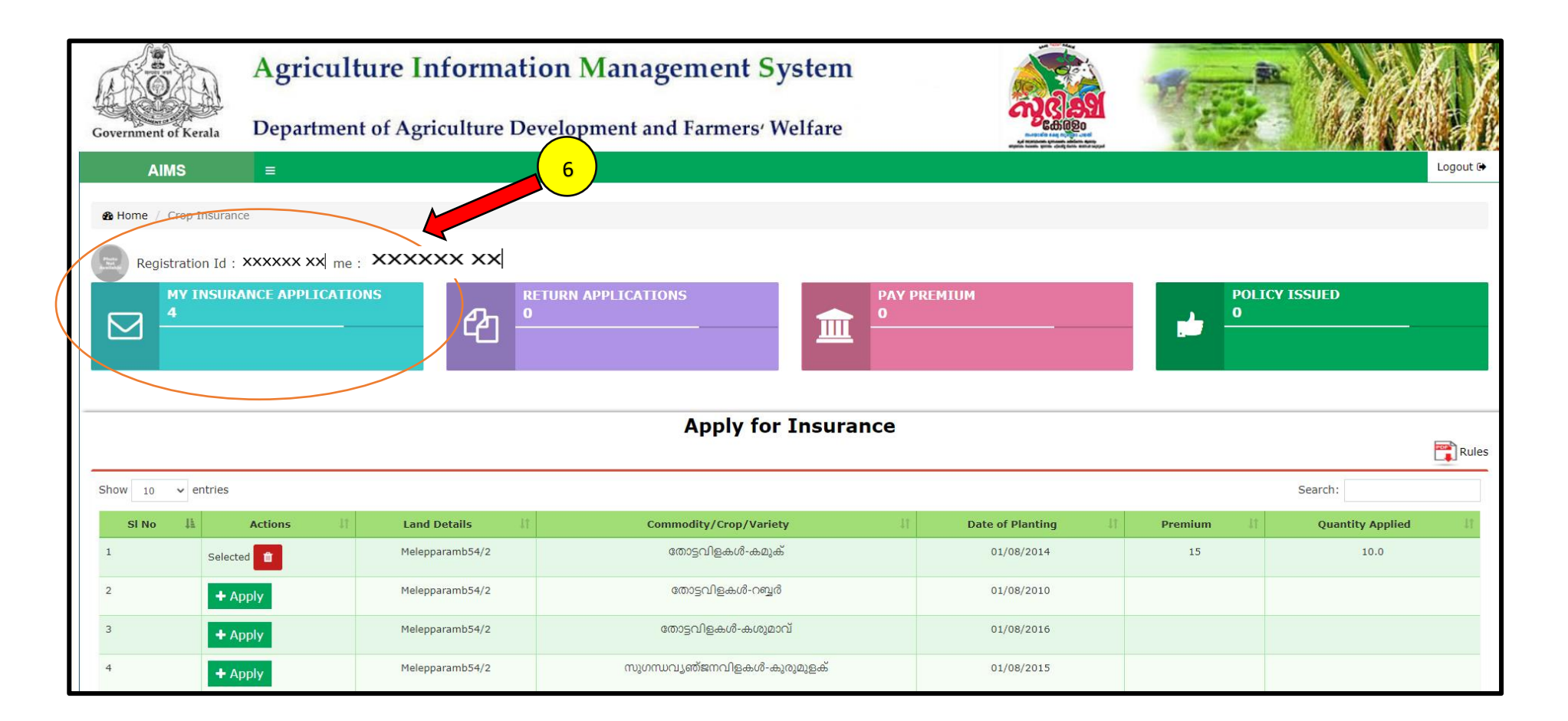

6. കൃഷിഭവനിലേക്ക് Forward ചെയ്യപ്പെട്ട അപേക്ഷകളുടെ വിവരങ്ങൾക്കായി ഇൻഷ്ഠറൻസ് പേജിലെ "**My Insurance Applications"** എന്ന ടാബിൽ ക്ലിക്ക് ചെയ്യുക.

|                             | Agriculture Inf           | MY INSURANCE AF    | PLICATIONS       |                         |                         | ×               | Plant   |                        |
|-----------------------------|---------------------------|--------------------|------------------|-------------------------|-------------------------|-----------------|---------|------------------------|
| Government of Kerala        | Department of Agric       | Application Number | Application Date | Office                  | Status                  | Crop Details    | A CA    |                        |
| AIMS                        | =                         | 2020129958         | 17/08/2020       | Kalliyoor krishi Bhavan | Forwarded For Inspectio | n 💿             |         | Logout 🕀               |
| & Home / Crop Insurance     | ce                        | 2020129957         | 17/08/2020       | Kalliyoor krishi Bhavan | Forwarded For Inspectio | n               |         |                        |
| Registration Id :           | 106110 Name : RAJESH KRIS | 2020129939         | 16/08/2020       | Kalliyoor krishi Bhavan | Forwarded to PAO for Ap | oproval         |         |                        |
| MY INSUR/<br>3              | ANCE APPLICATIONS         |                    |                  | DLICY ISSUED            |                         |                 |         |                        |
|                             |                           |                    |                  | ppiy for insu           | unce                    |                 |         | Rules                  |
| Show 10 v entries           |                           |                    |                  |                         |                         |                 |         | Search:                |
| SI No 🕌                     | Actions    Land Detail    | s II               | Commodity,       | /Crop/Variety           | 1) Da                   | ite of Planting | Premium | II Quantity Applied II |
| 1 + A                       | pply Melepparamb          | 54/2               | തോട്ടവി          | ിളകൾ-കമുക്              |                         | 01/08/2014      |         |                        |
| 2 + A                       | pply Melepparamb          | 54/2               | തോട്ടവ           | ിളകൾ-റബ്ബർ              |                         | 01/08/2010      |         |                        |
| 3 <b>+</b> A                | pply Melepparamb          | 54/2               | തോട്ടവിള         | ദകൾ-കശ്യമാവ്            |                         | 01/08/2016      |         |                        |
| 4 <b>+</b> A                | pply Melepparamb          | 54/2               | സുഗന്ധവ്യഞ്ജറ    | നവിളകൾ-കുരുമുളക്        |                         | 01/08/2015      |         |                        |
| Showing 1 to 4 of 4 entrie: | s                         |                    |                  |                         |                         |                 |         | Previous 1 Next        |

7. ഇൻഷ്പറൻസ് അപേക്ഷയുടെ തൽസ്ഥിതി മുകളിൽ കൊടുത്തിട്ടുള്ള മാതൃകയിൽ അറിയുവാൻ കഴിയും.

| Government of Kerala Der | riculture Inf<br>Pay Premium | ormati       | on Manag                   | rement Svet         | om                                                     |                                                                                       |            | ×       |                  |
|--------------------------|------------------------------|--------------|----------------------------|---------------------|--------------------------------------------------------|---------------------------------------------------------------------------------------|------------|---------|------------------|
| AIMS                     | Application<br>Number        | Farmer<br>ID | Krishi Bhavan              | Premium<br>Amount   | Account                                                | Details                                                                               | Upl<br>Ch; | oad     | 9 Logout ©       |
| Begistration Id          | 202093009                    | 80683        | Kalliyoor krishi<br>Bhavan | 160                 | PAO Thir<br>DCB Thir<br>branch)<br>IFSC Coo<br>Account | uvananthapuram<br>ruvananthapuram (Fort n<br>de - IBKL0046T01<br>No - 020011200400156 | nain       | •       |                  |
|                          |                              | 4            | 0                          |                     | ш                                                      |                                                                                       |            |         |                  |
|                          |                              |              | ł                          | Apply for In        | surance                                                | 9                                                                                     |            |         | Rules            |
| Show 10 v entries        |                              |              |                            |                     |                                                        |                                                                                       |            | Search: |                  |
| SI No 👫 Action           | s 11 Land D                  | etails       | Com                        | modity/Crop/Variety |                                                        | Date of Planting                                                                      | 11 Premi   | um 11   | Quantity Applied |
| 1 <b>+</b> Appl          | y Meleppa                    | rambu54/2    | കിഴങ്ങു                    | ു വർഗ്ഗ വിളകൾ-മര    | ച്ചീനി                                                 | 10/07/2020                                                                            |            |         |                  |
| 2 <b>+</b> App           | v. Meleppa                   | rambu54/2    |                            |                     |                                                        | 01/07/2015                                                                            |            |         |                  |

- കൃഷിഭവനിൽ നിന്നും പരിശോധനയ്ക്ക് ശേഷം അപേക്ഷ കൃഷി ഓഫീസർ അംഗീകരിച്ചു കഴിഞ്ഞാൽ അത് മുകളിൽ കാണുന്ന PAY PREMIUM എന്ന ബോക്ലിൽ കാണാൻ കഴിയും. ഇതിനായി PAY PREMIUM എന്ന ടാബിൽ ക്ലിക്ക് ചെയ്യുക.
- 9. നിങ്ങൾ സമർപ്പിച്ച അപേക്ഷയിന്മേൽ നിങ്ങൾ ഒടുക്കേണ്ട തുകയും ഒടുക്കേണ്ട അക്കൗണ്ട് വിവരങ്ങളും നിങ്ങൾക്കിപ്പോൾ കാണാൻ കഴിയും .

| ÷ | AX-GOKAGR                                                                                                    | Q | • |
|---|----------------------------------------------------------------------------------------------------|---|---|
|   |                                                                                                    |   |   |
|   |                                                                                                    |   |   |
|   |                                                                                                    |   |   |
|   |                                                                                                    |   |   |
|   |                                                                                                    |   |   |
|   | 12:51 PM                                                                                                    |   |   |
| 8 | Pay Rs. 160 as premium for<br>the insurance application<br><u>202093009</u> dated<br><u>17/08/2020</u> . Account No.<br><u>020011200400156</u> , ifsc<br>IBKL0046T01, Bank / Branch<br>DCB Thiruvananthapuram /<br>Fort main branch,<br>Account holder PAO<br>Thiruvananthapuram. |   |   |
|   | 41 min                                                                                                    |   |   |
|   | Sender doesn't support replies                                                                                                    |   |   |
|   | • •                                                                                                    |   |   |

10. ഇതേ വിവരങ്ങൾ ഇടത്ര വശത്ത് കാണുന്ന മാതൃകയിൽ നിങ്ങൾക്ക് **എസ് എം എസ്** 

(SMS) ആയി നിങ്ങളുടെ രജിസൂർ ചെയ്ത മൊബൈൽ നമ്പരിലും ലഭിക്കും.

| n<br>K | Government of Kerala | Agricult                            | Pay Premium        |           | Mana ann a              | at Carat     |                                                                     |                                                                             | 2              | ×     |                  |           |
|--------|----------------------|-------------------------------------|--------------------|-----------|-------------------------|--------------|---------------------------------------------------------------------|-----------------------------------------------------------------------------|----------------|-------|------------------|-----------|
| Г      | AIMS                 | =                                   | Application Number | Farmer ID | Krishi Bhavan           | Status       | Account Detail                                                      | lis                                                                         | Upload Challan |       | 11               | Logout (* |
|        | 28 Home / Crop Ir    | isurance                            | 202093009          | 80683     | Kalliyoor krishi Bhavan | Pay Premium  | PAO Thiruvana<br>DCB Thiruvana<br>IFSC Code - IB<br>Account No - 02 | inthapuram<br>inthapuram (Fort main branch)<br>IKL0046T01<br>20011200400156 |                |       |                  |           |
|        | Registratio          | n Id XXXXXX XX n<br>NSURANCE APPLIC |                    | RETU<br>0 | IRN APPLICATIONS        |              | <b>1</b>                                                            | AY PREMIUM                                                                  |                | POL   | ICY ISSUED       |           |
|        |                      |                                     |                    |           |                         |              |                                                                     |                                                                             |                |       |                  |           |
|        |                      |                                     |                    |           | Appl                    | ly for Ins   | urance                                                              |                                                                             |                |       |                  | Rules     |
|        | Show 10 v e          | ntries                              |                    |           |                         |              |                                                                     |                                                                             |                | Sear  | rch:             |           |
|        | SI No II             | Actions 🔐                           | Land Details       |           | Commodity/C             | Crop/Variety |                                                                     | Date of Planting                                                            | 2) Premiu      | um II | Quantity Applied |           |
|        | 1                    | + Apply                             | Melepparambu54/2   |           | കിഴങ്ങു വർഗ്ഗ റ         | വളകൾ.മരച്ച്  | imi                                                                 | 10/07/2020                                                                  |                |       |                  |           |

11. മേൽപ്പറഞ്ഞ ഇക അതത് ജില്ലാ സഹകരണ ബാങ്കിൻറെ ഏതെങ്കിലും ശാഖയിൽ മേൽപ്പറഞ്ഞ അക്കൌണ്ടിൽ താങ്കൾ ഒടുക്കേണ്ടതാണ് . അതിന്ന ശേഷം ആ ഇക ഒടുക്കിയത്തിന്റെ ചല്ലാൻ രശീത് ഇവിടെ നൽകേണ്ടതാണ് . ഇതിനായി മുകളിൽ കാണുന്ന PAY PREMIUM ടാബിൽ വലത വശത്തുള്ള Upload Chalan എന്ന ബട്ടൻ അമർത്തുക.

| Agricult<br>Pay                                                                                                    | Premium                                                                                                    |                                                                                     |                   |
|----------------------------------------------------------------------------------------------------|----------------------------------------------------------------------------------------------------|-------------------------------------------------------------------------------------|-------------------|
| AINIS CONTRACTOR APPLICATION OF CONTRACTOR APPLICATION OF CONTRACTOR A | lication<br>Number <sup>*</sup> Challan Number <sup>*</sup> Da<br>Challan<br>Amount <sup>*</sup> 160<br>The allowed file types are jpg, jpeg and file size should | aallan<br>te*<br>bload<br>aallan*<br>Choose File No file chosen<br>be less than 2MB | Challan Logout (+ |
|                                                                                                    |                                                                                                    |                                                                                     | 12                |
|                                                                                                    | Apply for Insu                                                                                                    | rance                                                                               | Rules             |
|                                                                                                    |                                                                                                    |                                                                                     |                   |
|                                                                                                    |                                                                                                    |                                                                                     |                   |
|                                                                                                    |                                                                                                    |                                                                                     |                   |
|                                                                                                    |                                                                                                    |                                                                                     |                   |

12. ഇതിനു ശേഷം ചല്ലാൻ നമ്പർ , ഒടുക്കിയ തീയ്യതി , ഇക , എന്നിവ അതഇ സ്ഥാനങ്ങളിൽ നൽകുക. ചല്ലാന്റെ ഫോട്ടോ അപ്ലോഡ് ചെയ്യുന്നതിന് choose File എന്ന ബട്ടൻ ക്ലിക്ക് ചെയ്യക. ശേഷം ഫോട്ടോ തിരഞ്ഞെടുത്ത് upload അമർത്തുക.

|              | Pay Premi                | 100                                                  |                                            |                                          |                                |                |           |  |
|--------------|--------------------------|------------------------------------------------------|--------------------------------------------|------------------------------------------|--------------------------------|----------------|-----------|--|
| Department   | Application<br>202093000 | Challan<br>Number<br>Challan<br>Amount<br>The allowe | 935<br>160<br>d file types are (pg. (peg a | Challan<br>Date '<br>Upload<br>Challan ' | 24-08-2020<br>Choose File JPEC | G_example_flow | d Chellan |  |
| LEANCE AFR.D |                          | 21 4                                                 | Uplo                                       | aded Successfull                         | Attologid Close                | E Forward      |           |  |
|              |                          |                                                      | Apply                                      | y for insurance                          |                                |                |           |  |
|              |                          |                                                      |                                            |                                          |                                |                |           |  |
|              |                          |                                                      |                                            |                                          |                                |                |           |  |
|              |                          |                                                      |                                            |                                          |                                |                |           |  |
|              |                          |                                                      |                                            |                                          |                                |                |           |  |
|              |                          |                                                      |                                            |                                          |                                |                |           |  |

13. ഇപ്പോൾ താങ്കളുടെ ചല്ലാന്റെ ഫോട്ടോ **upload** ആയിക്കഴിഞ്ഞു. താങ്കൾക്ക് മുകളിൽ കാണുന്ന മാതൃകയിൽ സന്ദേശം ലഭിക്കും.

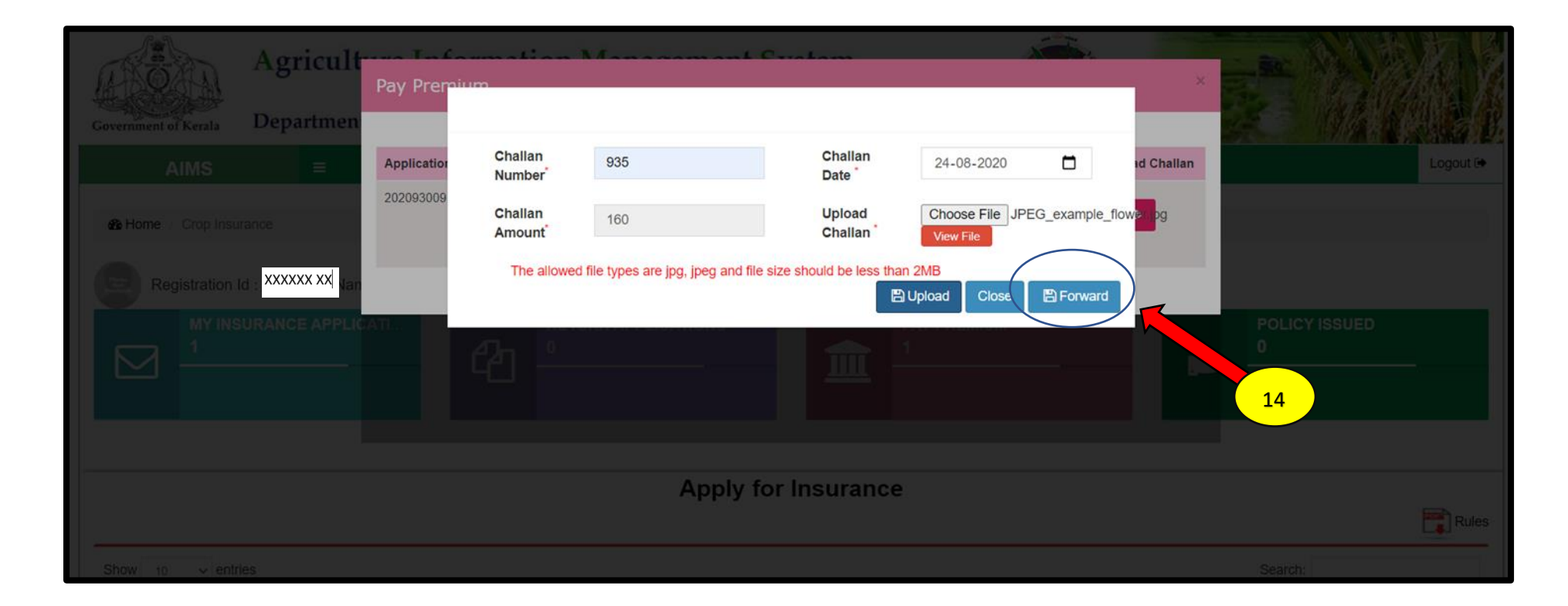

14. ഇനി താങ്കളുടെ ചെല്ലാന്രം പണം ഒടുക്കിയ വിവരങ്ങളും കൃഷിഭവനിലേക്ക് അയക്കാവുന്നതാണ്. ഇതിനായി Forward ബട്ടൻ അമർത്തുക

|                      | Agricult          | MY INSURANCE A     | PPLICATIONS      | ann an t-Cruatae        |                                   | ×            |                    |          |
|----------------------|-------------------|--------------------|------------------|-------------------------|-----------------------------------|--------------|--------------------|----------|
| Government of Kerala | Departmen         |                    |                  |                         |                                   |              |                    |          |
| AIMS                 |                   | Application Number | Application Date | Office                  | Status                            | Crop Details |                    | Logout 🕞 |
| A Home / Crop Insu   | irance            | xxxxx xx           | 17/08/2020       | Kalliyoor krishi Bhavan | Forwarded for Chalan Verification |              |                    |          |
| Registration         | ld : ×××××××× Nar | e xxxxxx xx        |                  |                         |                                   |              |                    |          |
|                      |                   |                    |                  | ATIONS                  | PAY PREMIUM<br>0                  | -            | PC 15 ED           |          |
|                      |                   |                    |                  |                         |                                   |              |                    |          |
|                      |                   |                    |                  | Apply for Insu          | rance                             |              |                    | Rules    |
| Show 10 v entr       | ries              |                    |                  |                         |                                   |              | Search:            |          |
| SI No Ik             | Actions           | Land Details       | Cor              | nmodity/Crop/Variety    | Date of Plantin                   | Premium      | U Quantity Applied |          |

15. താങ്കൾ കൃഷിഭവനിലേക്ക് അയച്ച ചല്ലാൻ കൃഷി ഓഫീസർ പരിശോധിച്ച് ഉറപ്പുവരുത്തിയോ എന്ന് അറിയുന്നതിന് MY INSURANCE APPLICATION എന്ന tab ക്ലിക്ക് ചെയ്യുക. തുടർന്ന് താങ്കൾക്ക് മുകളിൽ കാണുന്ന മാതൃകയിൽ വിവരങ്ങൾ കാണാൻ കഴിയുന്നതാണ്.

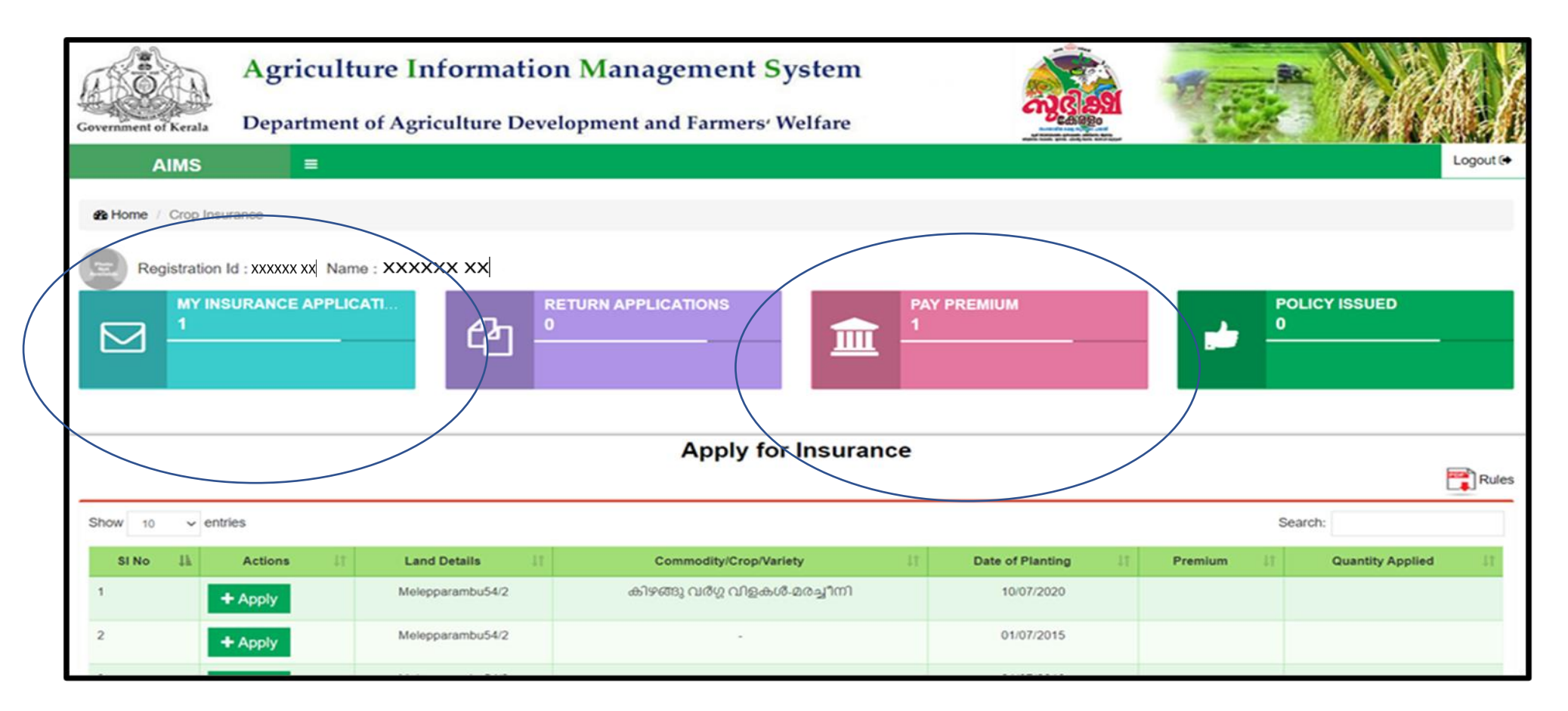

16. സ്ഥലപരിശോധനയ്ക്ക് ശേഷം കൃഷിഭവനിൽ നിന്നും മടക്കിയ അപേക്ഷകൾ MY INSURANCE APPLICATION എന്ന ടാബിൽ കാണാവുന്നതാണ് .

17. ചെല്ലാൻ പരിശോധനയ്ക്ക് ശേഷം തുക ഒടുക്കിയ ചെല്ലാൻ വിവരങ്ങൾ കൃഷിഭവനിൽ നിന്ന് മടക്കിയിട്ടുണ്ടെങ്കിൽ അത് PAY PREMIUM എന്ന ടാബിൽ കാണാവുന്നതാണ്.

| B Home / Crop Insurance                                                                                                    |            |                |                             |       |                  |            |    |                  |      |
|----------------------------------------------------------------------------------------------------|------------|----------------|-----------------------------|-------|------------------|------------|----|------------------|------|
| Registration Id: 80664 Name: Sathidevi<br>MY INSURANCE APPLICATIONS<br>8 PAY PREMIUM 1 POLICY ISSUED 1 POLICY ISSUED 1 POLICY ISSU |            |                |                             |       |                  |            |    |                  |      |
|                                                                                                    |            |                | Apply for firsu             | Tance |                  |            |    | RI RI            | ules |
| Show 10 v entries                                                                                                    |            |                |                             |       |                  |            |    | Search:          |      |
| SI No 🚛 A                                                                                                    | ctions .IT | Land Details   | Commodity/Crop/Variety      | II    | Date of Planting | It Premium | II | Quantity Applied |      |
| 1 <b>+</b> App                                                                                                    | ly         | swaha56/1      | പച്ചക്കറി വിളകൾ-ഉരുളകിഴങ്ങ് |       | 15/07/2020       |            |    |                  |      |
| 2 + App                                                                                                    | n n        | naangandam54/1 | പച്ചക്കറി വിളകൾ-ഉരുളകിഴങ്ങ് |       | 15/07/2020       |            |    |                  |      |
| Showing 1 to 2 of 2 entries                                                                                                    |            |                |                             |       |                  |            |    | Previous 1 Next  |      |

18. മേൽപ്പറഞ്ഞ നടപടികൾ പൂർത്തിയായാൽ ജില്ലാ കൃഷി ഓഫീസർ അനുവദിച്ചു കഴിഞ്ഞാൽ നിങ്ങളുടെ ഡിജിറ്റൽ വിള ഇൻഷ്ഠറൻസ് പോളിസി സർട്ടിഫികേറ്റ് ലഭിക്കുന്നതാണ്. ഇതിനായി POLICY ISSUED എന്ന ടാബിൽ അമർത്തുക

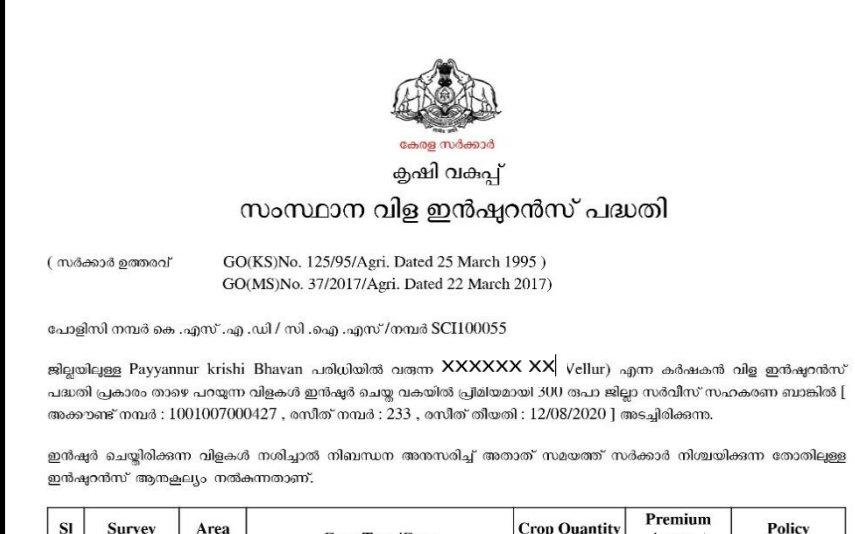

| SI<br>No | Survey<br>Number | Area<br>(in Cent) | Сгор Туре/Сгор                                | Crop Quantity<br>(Area/Number) | Premium<br>Amount<br>(in Rs) | Policy<br>Duration |
|----------|------------------|-------------------|-----------------------------------------------|--------------------------------|------------------------------|--------------------|
| 1        | 55/2             | 50.00             | Fruit Crops(പഴവർഗ്ഗ<br>വിളകൾ)Banana(വാഴപ്പഴം) | 100.0                          | 300                          | Up to harvest      |

കേരളാ ഗവർണർക്കവേണ്ടി Principal Agricultural Officer

> Digitally signed by RAJESH KRISHN Reason: policy certificate Location: PAO Office KANNUR Date:2020.08.30 08:47:45 +05:30

19. ഇടതു വശത്ത് കാഞന്ന മാതൃകയിൽ നിങ്ങൾക്ക് നിങ്ങളുടെ ഡിജിറ്റൽ വിള

ഇൻഷ്ഠറൻസ് പോളിസി സർട്ടിഫികേറ്റ് കാണാൻ കഴിയുന്നതാണ് .

#### \*\*\*\*\*\*

c. ഇൻഷുർ ചെയ്ത വിളകൾക്ക് പ്രകൃതിക്ഷോഭം മൂലം കൃഷി നാശം സംഭവിച്ചാൽ നഷ്ടപരിഹാരത്തിനായി അപേക്ഷ സമർപ്പിക്കുന്ന രീതി

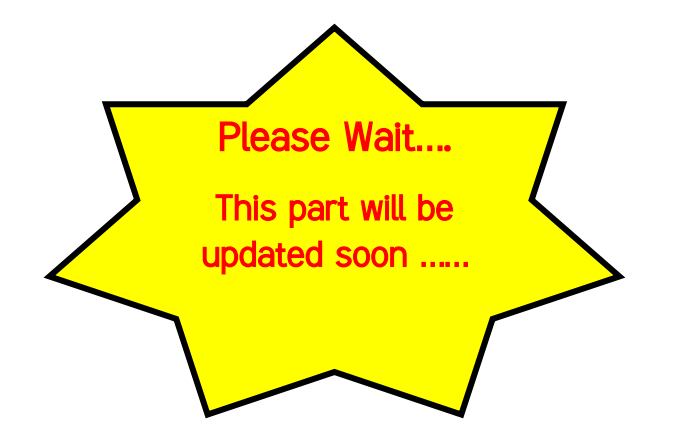

#### \*\*\*\*\*\*\*\*\*\*\*\*\*\*\*

d. പ്രകൃതി ക്ഷോഭത്തിൽ വിളനാശം സംഭവിച്ചാൽ നഷ്ടപരിഹാരത്തിന് അപേക്ഷിക്കുന്ന രീതി

| Agriculture Informatio                                                                                                    | n Management System<br>elopment and Farmers <sup>,</sup> Welfare     | ഹരിത സമൃദ്ധി<br>SMART                                                                  |
|----------------------------------------------------------------------------------------------------|----------------------------------------------------------------------|----------------------------------------------------------------------------------------|
| AIMS XXXXXX XX                                                                                                    |                                                                      | 🛔 Profile Updation   🔓 Change Password   🕞 Logout                                      |
| Registration Id : 80683                                                                                                    | Name XXXXXX XX                                                       | Mobile : ******* 050                                                                   |
| Department Notifications      . ഈ വർഷത്തെ സംസ്ഥാന കർഷകദിന ആഘോഷത്തിന്റെ ഉദ്ഘാടനം ചിങ്ങം 1-ന്      2020 ആഗസ്റ്റ് 17 തിങ്കളാള രാവിലെ 10 മണിക്ക് ബഹു. കേരള കൃഷിവകുപ്പ് മന്ത്രി ശ്രീ.      വി ഹണ് സംനിൽകുമാറിന്റെ അദ്ധക്ഷത്തിൽ മാഹാ കേരള മാധത്തി ശ്രീ. | സ്ഥല വിവരങ്ങൾ<br>Click here to Add/Edit Land Details O               | 0 Assistance for crop loss due to Natural Calamity → Apply for Crop Insurance → 🗈      |
| പാച്ചുപെടുന്നെ പോലുമാണത്തെ പോലായം പാലാല് പോലാല് പോല്ലാം പോല്ലാം പോല്ലാം പോല്ലാം പോല്ലാം പാലാല് പാലാല് പാലാല<br>                                                                                                    | കൃഷി വിവരങ്ങൾ<br>Click here to Add/Edit Cultivation Details 🕈        | 0 Apply for compensation for insured crops → 0 1 Other Central Govt. Insurance Schemes |
| പേജിലൂടെ തത്സമയം ഉത്ഘാടനപ്പടങ്ങ വീക്ഷിക്കാവുന്നതാണ. 👻                                                                                                    | എന്റെ കൃഷിഭവൽ<br>Click here to view your Krishi Bhavan O             | 0<br>PMFBY →<br>RWBCIS →                                                               |
| Websi                                                                                                    | te designed, developed and hosted by National Informatics Centre (NI | Report Calamity<br>IC), Kerala State Centre                                            |

 AIMS പോർട്ടൽ വഴി രജിസൂർ ചെയ്ത വിളകൾക്ക് പ്രകൃതി ക്ഷോഭം മലം നാശനഷ്ടം സംഭവിച്ചാൽ നഷ്ടപരിഹാരം ലഭിക്കുന്നതിനുവേണ്ടി 'Apply for crop loss due to natural calamity' എന്ന ലിങ്കിൽ പ്രവേശിക്കുക.

| Government of Kerala        | Agriculture Information                 | n <mark>tion Management Sys</mark><br>Development and Farmers <sup>,</sup> Wel                                     | tem<br>ഹരിത<br>Ifare                                              | സമൃദ്ധി<br>SMART                      | R.            | Ng (A    |                     |
|-----------------------------|-----------------------------------------|----------------------------------------------------------------------------------------------------|-------------------------------------------------------------------|---------------------------------------|---------------|----------|---------------------|
| AIMS                        | =                                       |                                                                                                    |                                                                   |                                       |               |          | Logout 🗭            |
| MY APPLI                    | CATIONS ***പ്രകൃര<br>നൽകുറേ<br>സംഭവിച്ച | റിക്ഷോഭം മൂലം കൃഷിനാശം സംഭവിച്ചതി<br>വാൾ, ഒരു കൃഷിഭവന്റെ കീഴിൽ ഒരു അപ്പേ<br>പ്രമുഴുവൻ വിളകളേയും ഉൾപ്പെടുത്തി അപ്പേ | നു നഷ്ടപരിഹാരത്തിന<br>പക്ഷയിൽ അന്നേ ദിവന<br>പക്ഷ സമർപ്പിക്കേണ്ടതാ | ായി അപേക്ഷ<br>സം നാശനഷ്ടം<br>ാണ്. *** | 3             |          | Save<br>New<br>Back |
|                             |                                         | Application for                                                                                                    | Crop Loss                                                         |                                       |               |          |                     |
| Calamity Details Crop Lo    | ss Submit Application                   |                                                                                                    |                                                                   |                                       |               |          | ٥                   |
| Krishi Office *             |                                         | Calamity type <sup>*</sup>                                                                                         |                                                                   | Date of Calamity                      |               |          |                     |
| Select                      |                                         |                                                                                                    |                                                                   |                                       |               |          |                     |
| Calamity Details            | 2                                       |                                                                                                    |                                                                   |                                       |               |          |                     |
|                             | •                                       | h                                                                                                    |                                                                   |                                       |               |          |                     |
|                             |                                         |                                                                                                    |                                                                   |                                       |               |          |                     |
| Show 10 v entries           |                                         |                                                                                                    |                                                                   |                                       | Se            | arch:    |                     |
| SI No 🕸                     | Application Number                      | 1† Name 1† Krishi Bhava                                                                                            | n Ut                                                              | Calamity Type                         | Calamity Data | Lî Edit  | 41                  |
|                             |                                         | No data availab                                                                                                    | le in table                                                       |                                       |               |          |                     |
| Showing 0 to 0 of 0 entries |                                         |                                                                                                    |                                                                   |                                       |               | Previous | Next                |

 Application for crop loss എന്ന ശീർഷകത്തിനു താഴെ വരുന്ന Calamity details എന്ന സബ് മെനുവിൽ ആരാഞ്ഞിട്ടുള്ള വിവരങ്ങൾ നൽകുക (കൃഷിഭവന്റെ പേര്, പ്രകൃതി ക്ഷോഭത്തിന്റെ തരം, തീയ്യതി, മറ്റ വിവരങ്ങൾ). തുടർന്ന് വലതു വശത്തുള്ള Save ബട്ടൻ അമർത്തുക. 3. ഇപ്പോൾ താങ്കൾ നൽകിയ പ്രകൃതിക്ഷോഭത്തിന്റെ വിവരങ്ങൾ save ആയിക്കഴിഞ്ഞു. താഴെ കാണുന്ന മാതൃകയിൽ സന്ദേശം ലഭിക്കം .

| Government of Kerala                                         | Agriculture I         | Information M<br>griculture Developm                         | lanagement System                                                                              | ഹരിത സമൃമ                                                    | ปใ<br>SMART                   |                           |                |                       |
|--------------------------------------------------------------|-----------------------|--------------------------------------------------------------|------------------------------------------------------------------------------------------------|--------------------------------------------------------------|-------------------------------|---------------------------|----------------|-----------------------|
| AIMS                                                         |                       |                                                              |                                                                                                |                                                              | (                             | 🛔 Profile Updation   🔓 Cl | nange Password | d   🕒 Logout          |
| MY APPLIC                                                    | CATIONS               | ***പ്രകൃതിക്ഷോഭം മൂ<br>നൽകുമ്പോൾ, ഒരു കൃ<br>മുഴുവൻ വിളകളേയും | ലം കൃഷിനാശം സംഭവിച്ചതിനു നഷ്ട<br>ഷിഭവന്റെ കീഴിൽ ഒരു അപേക്ഷയ<br>ഉൾപ്പെടുത്തി അപേക്ഷ സമർപ്പിക്കേ | പരിഹാരത്തിനായി അപേക<br>ിൽ അന്നേ ദിവസം നാശനഷ്<br>ണ്ടതാണ്. *** | ഷ<br>ദം സംഭവിച്ച              |                           |                | Update<br>New<br>Back |
| Calamity Details Crop Lo                                     | ss Submit Application |                                                              |                                                                                                |                                                              |                               |                           |                | 0                     |
| Krishi Office<br>Kalliyoor krishi Bhavan<br>Calamity Details |                       | Cala<br>He                                                   |                                                                                                |                                                              | te of Calamity"<br>01/08/2020 |                           |                |                       |
| heavy wind                                                   |                       |                                                              |                                                                                                |                                                              |                               |                           |                |                       |
| Show 10 v entries                                            |                       |                                                              |                                                                                                |                                                              |                               | Se                        | arch:          |                       |
| SI No 👫                                                      | Application Number    | 11 Name                                                      | Lî Krishi Bhavan                                                                               | 11 Calamity Type                                             | e 41                          | Calamity Data             | J†             | Edit 11               |
| 1                                                            |                       | 201993013 Sathio                                             | evi Kalliyoor krishi Bhavan                                                                    | Heavy Rain and Cyclone                                       |                               | 01/08/2020                |                | C                     |
| Showing 1 to 1 of 1 entries                                  |                       |                                                              |                                                                                                |                                                              |                               |                           | Previou        | is 1 Next             |

4. അടുത്തതായി **Crop loss** എന്ന സബ് മെന്രവിൽ ക്ലിക്ക് ചെയ്യുക. ഇടർന്ന് ഈ പേജിൽ നാശനഷ്ടം സംഭവിച്ച വിളയുടെ വിവരങ്ങൾ , സ്ഥലത്തിന്റെ വിവരങ്ങൾ എന്നിവ കൂടാതെ വിളനാശത്തിന്റെ ഫോട്ടോയും നിർബന്ധമായും ചേർത്തിരിക്കേണ്ടതാണ്.

| overnment of Kerala                                                                                                    | Agriculture Information        | Management System          | ഹരിത സമൃ   | ย)<br>SMART         |         |               |  |  |  |  |  |
|----------------------------------------------------------------------------------------------------|--------------------------------|----------------------------|------------|---------------------|---------|---------------|--|--|--|--|--|
| AIMS                                                                                                    |                                |                            |            |                     |         | Logout 🕞      |  |  |  |  |  |
| MY APPLICATIONS       ****(Add, JØ) Company (Add) (Add) |                                |                            |            |                     |         |               |  |  |  |  |  |
| alamity Details Crop Loss                                                                                                    | Sulimit Application            | Crop Details               |            |                     |         | •             |  |  |  |  |  |
| Survey Number*                                                                                                    |                                | Land Area (Cent) *         | N          | ame of Crop *       |         |               |  |  |  |  |  |
| 54/2                                                                                                    | <b>4</b>                       | 180.00                     |            | Coconut(01/01/2020) |         | ~             |  |  |  |  |  |
| Stage of Crop *                                                                                                    |                                | Crop Quantity destroyed *  | U          | nit"                |         |               |  |  |  |  |  |
| Non Bearing above 1 year                                                                                                    | ~                              | 20                         |            | Number              |         |               |  |  |  |  |  |
| Upload Crop Image*                                                                                                    | Browse JPEG_example_flower.jpg |                            |            |                     |         |               |  |  |  |  |  |
| Show 10 v entries                                                                                                    |                                |                            |            |                     | Searc   | sh:           |  |  |  |  |  |
|                                                                                                    | Survey Number,Land Area & Unit | Crop & Stage of Crop       | Lt Quantit | Destroyed           | Edit 11 | Delete 11     |  |  |  |  |  |
|                                                                                                    |                                | No data available in table |            |                     |         |               |  |  |  |  |  |
| Showing 0 to 0 of 0 entries                                                                                                    |                                |                            |            |                     |         | Previous Next |  |  |  |  |  |
| <                                                                                                    |                                |                            |            |                     |         | >             |  |  |  |  |  |
|                                                                                                    |                                |                            |            |                     |         |               |  |  |  |  |  |

"പ്രകൃതിക്ഷോഭം മലം കൃഷിനാശം സംഭവിച്ചതിനു നഷ്ടപരിഹാരത്തിനായി അപേക്ഷ നൽകമ്പോൾ, ഒരു കൃഷിഭവന്റെ കീഴിൽ ഒരു അപേക്ഷയിൽ അന്നേ ദിവസം നാശനഷ്ടം സംഭവിച്ച മുഴുവൻ വിളകളേയും ഉൾപ്പെടുത്തി അപേക്ഷ സമർപ്പിക്കേണ്ടതാണ്."

- 5. വിളകളുടെ വിവരങ്ങൾ ചേർത്തതിനു ശേഷം വലതു വശത്തുള്ള Save ബട്ടൻ അമർത്തുക . ഇപ്പോൾ താങ്കളുടെ വിള നാശനഷ്ടത്തിന്റെ വിവരങ്ങൾ AIMS പോർട്ടലിൽ രേഖപ്പെടുത്തിക്കഴിഞ്ഞു .
- 6. വിള നാശനഷ്ടത്തിന്റെ വിവരങ്ങൾ AIMS പോർട്ടലിൽ രേഖപ്പെടുത്തിക്കഴിഞ്ഞാൽ താഴെ കാണുന്ന മാതൃകയിൽ സന്ദേശം താങ്കൾക്ക് ലഭിക്കം.

| Government of Kerala        | Agriculture Information Management System<br>Department of Agriculture Development and Farmers' Welfare                                                                                                    |    |                                 |        |                    |        |                  |                 |          |  |  |  |
|-----------------------------|----------------------------------------------------------------------------------------------------|----|---------------------------------|--------|--------------------|--------|------------------|-----------------|----------|--|--|--|
| AIMS                        |                                                                                                    |    |                                 |        |                    | 🛔 Prof | ile Updation   🔒 | Change Password | 🕒 Logout |  |  |  |
|                             | MY APPLICATIONS       ***(Lab,j0) Cabuse o gleto ab,radinova mosculaga) min, magual diano amplita o gleto ab,radinova mosculaga) min, magual diano amplita o gleto ab,radinova mosculaga)       Save         1 |    |                                 |        |                    |        |                  |                 |          |  |  |  |
|                             |                                                                                                    |    | Application for Crop L          | .oss   |                    |        |                  |                 |          |  |  |  |
| Calamity Details Crop Loss  | Submit Application                                                                                                    |    |                                 |        |                    |        |                  |                 | 0        |  |  |  |
|                             |                                                                                                    |    | Details Saved Succes            | sfully |                    |        |                  |                 |          |  |  |  |
| Survey Number *             |                                                                                                    |    | Land                            |        | Name of Crop *     |        |                  |                 |          |  |  |  |
| Stage of Crop*              |                                                                                                    | •  | Crop Quantity destroyed *       |        | Hait <sup>*</sup>  |        |                  |                 | -        |  |  |  |
| Select                      |                                                                                                    | ~  | Crop Quantity destroyed         |        | Unit               |        |                  |                 | -        |  |  |  |
| Upload Crop Image*          | Choose File No file chosen                                                                                                    |    |                                 |        |                    |        |                  |                 |          |  |  |  |
| Show 10 v entries           |                                                                                                    |    |                                 |        |                    |        | Search           | ε               |          |  |  |  |
|                             | Survey Number,Land Area & Unit                                                                                                    | 44 | Crop & Stage of Crop            | It     | Quantity Destroyed | If     | Edit             | Lt Delete       | 11       |  |  |  |
|                             | 54<br>180.00 Cent                                                                                                    | Co | conut - Seedlings upto one year |        | 10.00 Number       |        | Ø                | ٥               |          |  |  |  |
| Showing 1 to 1 of 1 entries | s                                                                                                    |    |                                 |        |                    |        |                  | Previous 1      | Next     |  |  |  |
|                             |                                                                                                    |    |                                 |        |                    |        |                  |                 | •        |  |  |  |

| Agri Apri<br>Government of Kerala Depart<br>AIMS<br>1 | plication Details          Application No       : 2 XXXXX         Krishi Bhavan       : Kalliyoor krist         Calamity       : Heavy Rain an         Calamity Details       : Heavy Rain an                                                                                                    | Name of the App<br>ai Bhavan Ward<br>d Cyclone Calamity Date :<br>d Cyclone | licant : ★★★★★★★★★<br>: 10<br>: 01-08-2020 | on   & Change Password   (+ Logout<br>Save<br>Back |
|-------------------------------------------------------|----------------------------------------------------------------------------------------------------|-----------------------------------------------------------------------------|--------------------------------------------|----------------------------------------------------|
|                                                       |                                                                                                    | Crop Details                                                                |                                            |                                                    |
| Calamity Details Crop Loss Submit App                 | Survey Number,Land Area & Unit                                                                                                    | Crop & Stage of Crop                                                        | Quantity Destroyed Cr                      | op Image                                           |
|                                                       | 54<br>180.00 Cent                                                                                                    | Coconut - Seedlings upto one year                                           | 10.00 Number                               |                                                    |
| Survey Number *Select Stage of Crop *Select           | crop sources of the sources of the s | nity destroyed                                                              | Submit Application                         | Close                                              |
| Upload Crop Image' Choose File                        | No file chosen                                                                                                    |                                                                             |                                            | 7                                                  |
| Show 10 🗸 entries                                     |                                                                                                    |                                                                             |                                            | Search.                                            |
| Survey Number,Land                                    | I Area & Unit Ib                                                                                                    | Crop & Stage of Crop                                                        | Quantity Destroyed                         | 11 Edit 11 Delete 11                               |
| 54<br>180.00 C                                        | Coconut - Seed                                                                                                    | llings upto one year                                                        | 10.00 Number                               | CZ D                                               |
| Showing 1 to 1 of 1 entries                           |                                                                                                    |                                                                             |                                            | Previous 1 Next                                    |

7. തുടർന്ന് **Submit application** എന്ന സബ് മെനു അമർത്തുമ്പോൾ താങ്കൾ save ചെയ്തിട്ടുള്ള നാശനഷ്ടം സംഭവിച്ച വിളകളുടെ വിവരങ്ങൾ ഈ വിധം കാണാൻ സാധിക്കുന്നതാണ് . ശേഷം <mark>Submit application</mark> എന്ന ബട്ടൻ അമർത്തുക.

| Government of Kerala Depart                                  | Dication Details                                                                  |                                                                                          |                                             |                                                     |      | ×      |                          |
|--------------------------------------------------------------|-----------------------------------------------------------------------------------|------------------------------------------------------------------------------------------|---------------------------------------------|-----------------------------------------------------|------|--------|--------------------------|
| AIMS<br>MY APPLICATIONS<br>1                                 | Application No XX<br>Krishi Bhavan : Ka<br>Calamity : He<br>Calamity Details : He | XXXX XX Ni<br>Iliyoor krishi Bhavan W<br>avy Rain and Cyclone Ca<br>avy Rain and Cyclone | me of the Applicant<br>ard<br>lamity Date : | ***********<br>: 10<br>: 01-08-2020                 |      | € Char | ige Password   DP Logout |
| Calamity Details Crop Loss Submit App                        | Survey Number,Land Area & Unit<br>54<br>180.00 Cent                               | Coconut<br>Application S<br>Success                                                      | Qua<br>10.00 Numb<br>fully                  | ntity Destroyed Crop In<br>er<br>Submit Application | mage | ŀ      | •                        |
| Stage of Crop "<br>-Select<br>Upload Crop Image" Choose File | ♥<br>No file chosen                                                               | Crop Quantity destroyed                                                                  |                                             |                                                     |      |        |                          |
| Show 10 v entries                                            |                                                                                   |                                                                                          |                                             |                                                     |      |        |                          |
|                                                              |                                                                                   |                                                                                          |                                             |                                                     |      |        | Previous 1 Next          |

8. **നഷ്ടപരിഹാരതിനായുള്ള താങ്കളുടെ അപേക്ഷ കൃഷിഭവനിലേക്ക് സമർപ്പിക്കപ്പെട്ടു കഴിഞ്ഞു.** ഈ കാണുന്ന മാതൃകയിൽ സന്ദേശം താങ്കൾക്ക് ലഭിക്കും.

| Government of Kerala        | Agriculture Information                              | on Management Systen<br>velopment and Farmers' Welfare                                                           | 1<br>ഹരിത സമൃഗ                                        | ലി<br>SMART              |               |         |                     |
|-----------------------------|------------------------------------------------------|----------------------------------------------------------------------------------------------------|-------------------------------------------------------|--------------------------|---------------|---------|---------------------|
| Altris                      |                                                      |                                                                                                    |                                                       |                          |               |         | Logout 🕞            |
| MY APPLICA                  | mons ***പ്രക്യതിക്ഷേ<br>കൃഷിഭവന്റെ<br>ഉൾപ്പെടുത്തി ര | ദാഭം മൂലം ക്യഷിനാശം സംഭവിച്ചതിനു നഷ്ടപര്<br>കീഴിൽ ഒരു അപേക്ഷയിൽ അന്നേ ദിവസം നാഗ<br>അപക്ഷ സമർപ്പിക്കേണ്ടതാണ്. *** | പ്രാരത്തിനായി അപേക്ഷ നര<br>നെഷ്ടം സംഭവിച്ച മുഴുവൻ വി; | ർകുമ്പോൾ, ഒരു<br>ളകളേയും |               |         | Save<br>New<br>Back |
|                             |                                                      |                                                                                                    |                                                       |                          |               |         |                     |
|                             |                                                      | Application for Crop                                                                                             | Loss                                                  |                          |               |         |                     |
| Calamity Details Crop Loss  | Submit Application                                   |                                                                                                    |                                                       |                          |               |         | 0                   |
| Krishi Office *             |                                                      | Calamity type*                                                                                                   |                                                       | Date of Calamity*        |               |         |                     |
| Select                      |                                                      |                                                                                                    |                                                       |                          |               |         |                     |
| Calamity Details            |                                                      |                                                                                                    |                                                       |                          |               |         |                     |
|                             |                                                      |                                                                                                    |                                                       |                          |               |         |                     |
|                             |                                                      |                                                                                                    |                                                       |                          |               |         |                     |
| Show 10 v entries           |                                                      |                                                                                                    |                                                       |                          | s             | earch:  |                     |
| SI No 🕸                     | Application Number                                   | Name 👫 Krishi Bhavan                                                                                             | Lt Calamity Ty                                        | pe It                    | Calamity Data | 41 Edit | 11.                 |
|                             |                                                      | No data available in table                                                                                       | 2                                                     |                          |               |         |                     |
| Showing 0 to 0 of 0 entries |                                                      |                                                                                                    |                                                       |                          |               | Previou | us Next             |
| 4                           |                                                      |                                                                                                    |                                                       |                          |               |         | ×.                  |

9. ഈ വിധം സമർപ്പിച്ച അപേക്ഷകളുടെ തൽസ്ഥിതി അറിയുവാൻ മുകളിലെ **My applications** എന്ന മെന്രവിൽ ക്ലിക്ക് ചെയ്യുക .

|                            | Agriculture Inf                | MY APPLICATIONS    | ;                        |                            |                    | ×                   | 19/100 | - BU |           | A       |       |
|----------------------------|--------------------------------|--------------------|--------------------------|----------------------------|--------------------|---------------------|--------|------|-----------|---------|-------|
| overnment of Kerala        | Department of Agric            | Application Number | Application Date         | Office                     | Status             |                     | T      |      |           |         | E.    |
|                            |                                | 201993010          | 17/08/2020               | Kalliyoor krishi Bhavan    | Forwarded For Insp | pection             |        |      |           | Logo    | but 🕞 |
| MY ADDUIC                  |                                | 201993016          | 20/08/2020               | Kalliyoor krishi Bhavan    | First Stage        |                     |        |      |           |         | Save  |
|                            | ATIONS                         |                    |                          |                            |                    |                     |        |      |           |         | Back  |
|                            |                                |                    |                          |                            |                    |                     |        |      |           |         |       |
|                            |                                |                    | A                        |                            |                    |                     |        |      |           |         |       |
|                            |                                |                    | Appli                    | ication for Crop Loss      |                    |                     |        |      |           |         |       |
| lamity Details Crop Lo     | ss Submit Application          |                    |                          |                            |                    |                     |        |      |           |         | •     |
|                            |                                |                    |                          | Crop Details               |                    |                     |        |      |           |         | -     |
| Survey Number *            |                                |                    | and Area (Cent) *        |                            |                    | Name of Cron 1      |        |      |           |         |       |
| 54/2                       |                                |                    | 180.00                   |                            |                    | Coconut(01/01/2020) |        |      |           |         |       |
| Stage of Crop *            |                                | c                  | rop Quantity destroyed * |                            |                    | Unit <sup>*</sup>   |        |      |           |         |       |
| Non Bearing above 1        | year                           | ~                  | 20                       |                            |                    | Number              |        |      |           |         |       |
| Upload Crop Image*         | Browse JPEG_example_flower.jp  | g                  |                          |                            |                    |                     |        |      |           |         |       |
| Show 10 ~ entries          |                                |                    |                          |                            |                    |                     |        | Si   | arch:     |         |       |
|                            | Survey Number,Land Area & Unit |                    | Crop & Stag              | ge of Crop 11              | Quan               | tity Destroyed      |        | Edit | 11 Delete |         |       |
|                            |                                |                    |                          | No data available in table |                    |                     |        |      |           |         |       |
| Showing 0 to 0 of 0 entrie | ŝ                              |                    |                          |                            |                    |                     |        |      |           | us Next |       |
| c                          |                                |                    |                          |                            |                    |                     |        |      |           |         | >     |

10. മുകളിൽ കാണുന്ന മാതൃകയിൽ താങ്കളുടെ അപേക്ഷകളുടെ തൽസ്ഥിതി അറിയാൻ സാധിക്കുന്നതാണ്.

#### \*\*\*\*\*\*\*\*\*\*\*

## 10. പ്രകൃതിക്ഷോഭം നടന്ന വിവരം ഉടനടി തന്നെ കൃഷിഭവനെ അറിയിക്കാനുള്ള രീതി.

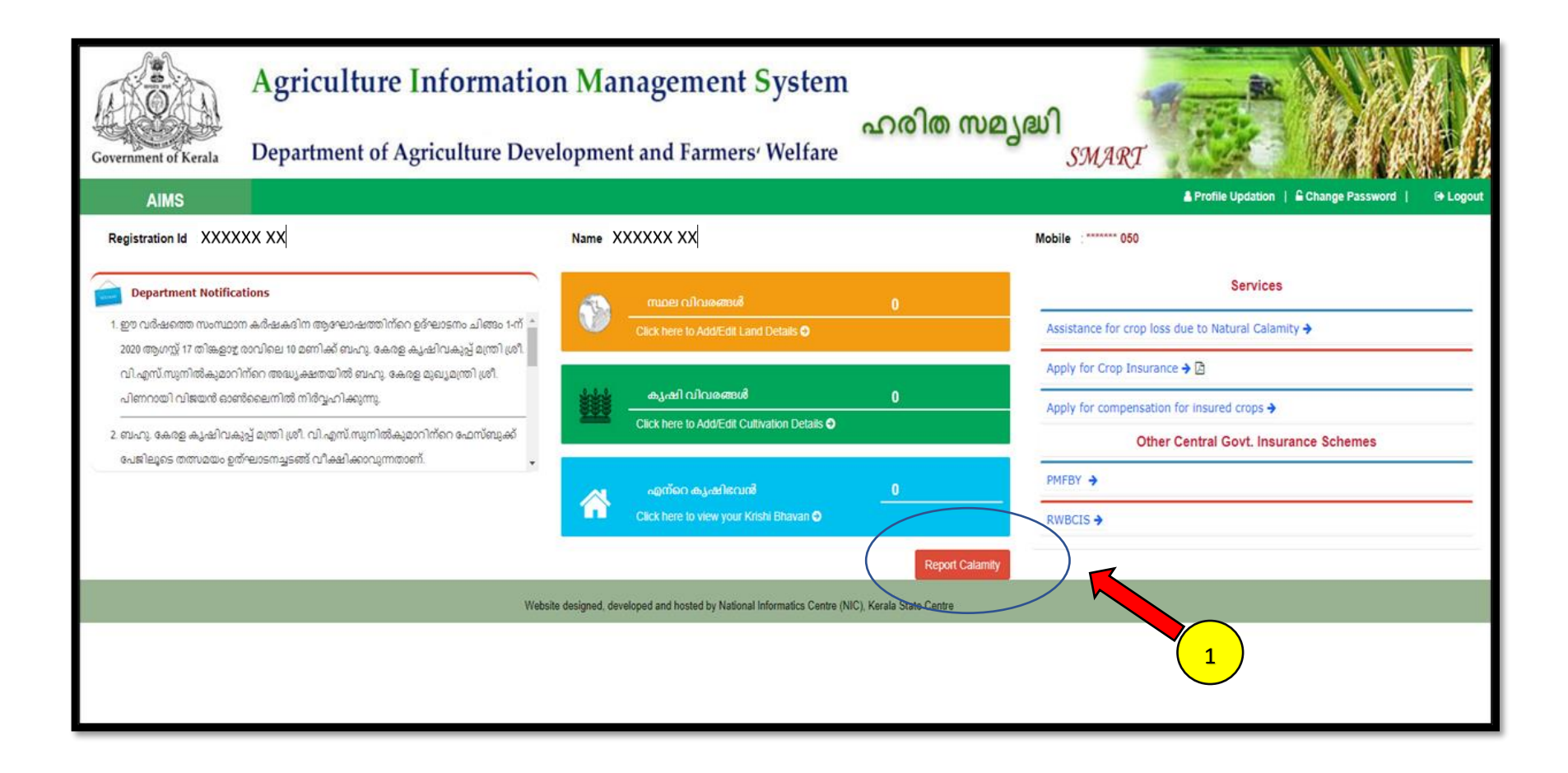

1. നിങ്ങളുടെ പ്രദേശത്ത് സംഭവിച്ച പ്രകൃതിക്ഷോഭത്തെപ്പറ്റി തത്സമയം കൃഷി ഭവനെ അറിയിക്കുന്നതിനു **Report calamity** എന്ന ബട്ടൻ അമർത്തുക.

| XXXXXX XX<br>Government of Kerala                                                                                                    | Agriculture Inf<br>Department of Agrico                                                                                                    |                                                | My Krshibhawan                                                                                                    |                           | ×                                                                                                    |
|----------------------------------------------------------------------------------------------------|----------------------------------------------------------------------------------------------------|------------------------------------------------|----------------------------------------------------------------------------------------------------|---------------------------|----------------------------------------------------------------------------------------------------|
| AIMS<br>Registration Id : 10                                                                                                    | 6110                                                                                                    | My Krshibhavan(s)<br>1)Kalliyoor krishi Bhavan |                                                                                                    | Submit Calam              | Profile Updation   Change Password   Counter Logout                                                                                                    |
| Department Notifica<br>1. സൂദിക്ഷകേരളത്തിന്റെ<br>വിജ്ഞാന കേന്ദ്രങ്ങൾ ത<br>തൃഘോഷത്തിന്റെ ഉദ്<br>കേന്ദ്രങ്ങളുടെ ഉത്ഘാടന<br>ഓൺലൈനിൽ നിർവ്വഹ<br>2. പ്രകൃതിക്ഷോരം മൂലവു | stions<br>1 രാഗമായി എല്ലാ ഘോക്കുകളിലും ഘോക്ക് തദ<br>ഉരംഭിക്കുന്നു. ഈ വർഷത്തെ കർഷകരിന<br>ലാടനത്തോടൊപ്പം ഘോക്ക് തല കാർഷിക വ്<br>നവും ബഹു. കേരള മുഖ്യമന്ത്രി ശ്രീ. പിണറായ<br>റിക്കുന്നു.<br>ം കാട്ടുതീ, വന്യ മുഗങ്ങളുടെ ആക്രമണം മുര | ມ ລະດີເລໃລ<br>ຄາຍແຫດ<br>ກຳ ແມ່ສະຫດີ<br>ກະຍາໝ   | Click here to Add/Edit Land Details <section-header><br/>കൃഷി വിവരങ്ങൾ<br/>Click here to Add/Edit Cultivation Details O<br/>എന്റെ കൃഷിവേൽ<br/>Click here to view your Krishi Bhavan O</section-header> | 1<br>1<br>Report Calamity | Apply for Calamity Relief As 2<br>Apply for Crop Insurance ><br>Apply for compensation for insured crops ><br>Other Central Govt. Insurance Schemes<br>PMFBY ><br>RWBCIS > |
|                                                                                                    |                                                                                                    | Website designed, develop                      | oed and hosted by National Informatics Centre (NIC                                                                                                    | Report Calamity           |                                                                                                    |

2. താങ്കളുടെ കൃഷിസ്ഥലം ഉൾപ്പെടുന്ന കൃഷിഭവൻ ഇപ്പോൾ കാണാൻ സാധിക്കും. ഇതിൽ വലതു വശത്ത് കാണുന്ന **Submit calamity details** എന്ന മെന്ദ അമർത്തുക.

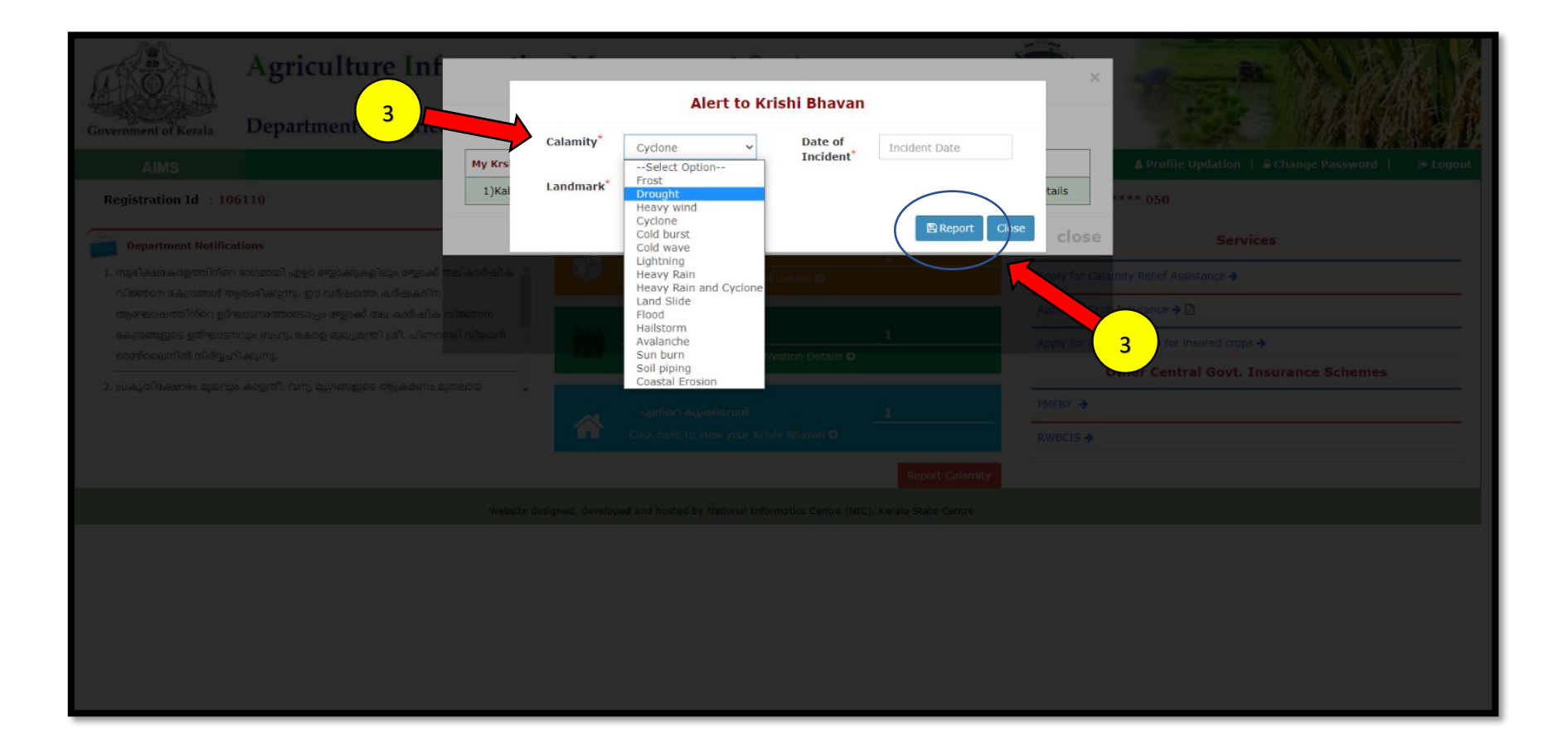

3. ശേഷം വരുന്ന സ്കീനിൽ പ്രകൃതി ക്ഷോഭത്തിന്റെ തരവും തീയതിയും സ്ഥല വിവരവും നൽകിയ ശേഷം **Report** എന്ന ബട്ടൻ അമർത്തുക.

| Agriculture Inf<br>Government of Kerala Department of Agriculture<br>All S<br>Registration Id : 106110                                                                                                    | Alert to Krishi Bhavan          My Krs       Soil piping       Date of Incident       17/08/2020         I)Ka       Landmark       poonkulam city       Encident       Encident                                                                                                    | A Profile Updation   & Change Password   & Plagout<br>tails<br>port Close close Services                                                                                                    |
|----------------------------------------------------------------------------------------------------|----------------------------------------------------------------------------------------------------|----------------------------------------------------------------------------------------------------|
| <ol> <li>സുദിക്ഷാകരളത്തിന്റെ ഭാഗമായി എല്ലാ സ്റ്റോക്കുകളിലും സ്റ്റോക്ക്<br/>വിതരേന കേസ്രത്യൻ ആരംഭിക്കുന്നു. ഈ വർഷത്തെ കർഷക്കിന<br/>ആഘോഷത്തിന്റെ ഉദ്ഘാണത്താരെപ്പെം സ്റ്റോക്ക് തല കാർഷിക<br/>കേന്ദ്രത്തുടെ ഉത്ഘാണസും ബഹും കേരള മുഖ്യമന്ത്രി ശ്രീ. പിന്നെ<br/>ഓൺലൈനിൽ നിർട്ടപ്പറിക്കുന്നു.</li> <li>പ്രകൃതിക്ഷോഭം മുഖവും കാട്ടുതി, വന്യ മുഗങ്ങളുടെ ആക്രമന്നം മു<br/>മാണ്ട്രെലനിൽ നിർട്ടുണിക്കുന്നു.</li> </ol> | er actientes provincier en control de la control de la con | Apply for Colomity Relief Assistance +<br>Apply for Crop Insurance +<br>Apply for Crop Insurance +<br>Apply for Compensation for insured crops +<br>Other Central Govt. Insurance Schemes<br>PMIPSY +<br>RWBCIS + |
|                                                                                                    |                                                                                                    |                                                                                                    |

4. ഇപ്പോൾ ഈ കാണുന്ന മാതൃകയിലുള്ള സന്ദേശം താങ്കൾക്ക് ലഭിക്കും. <mark>താങ്കളടെ സന്ദേശം കൃഷി ഭവനിൽ ലഭ്യമായിക്കഴിഞ്ഞു</mark>

\*\*\*\*\*\*\*\*\*\*